# Linux

Sommaire :

| INSTALLATION                          | 2 |
|---------------------------------------|---|
| CONFIGURATION                         | 2 |
| MODE                                  |   |
| TYPE D'INSTALLATION                   |   |
| LES ETAPES                            |   |
| GESTION DES DISQUES DUR               |   |
| POINT DE MONTAGE                      |   |
| RESEAU                                |   |
| PACKAGES                              |   |
| ENVIRONNEMENT GRAPHIQUE               |   |
| REDEMARRAGE ET LANCEMENT DE LINUX     |   |
| AVERTISSEMENT :                       |   |
| CONNEXION                             |   |
| MULTI-CONSOLE                         |   |
| DECONNEXION                           |   |
| ARRET DE LINUX                        |   |
| REBOOTER                              |   |
| ARRETER                               |   |
| COMMANDE DE BASE                      |   |
| NAVIGATION DANS LE SYSTEME DE FICHIER |   |
| PSEUDO COMMANDE MSDOS                 |   |
| Re-directeur                          |   |
| EDITEUR EN MODE CONSOLE               |   |
| MIDNIGHT COMMANDER                    |   |
| CONFIGURATION DU POSTE DE TRAVAIL     |   |
| SETUP                                 |   |
| REDHAT-CONFIG-XXX                     |   |
| DOCUMENTATION ET SYSTEME D'AIDE       |   |
| DEMARRAGE DE L'INTERFACE GRAPHIQUE    |   |
| MODE GRAPHIQUE                        |   |
| DEMARRER ICI                          |   |
| Konqueror                             |   |
| RACCOURCIS CLAVIER (VALABLE POUR KDE) |   |

# Installation

L'installation est ici basée sur une distribution Linux RedHat 9. Il y a tout de même beaucoup de similitude si vous utilisez une autre distribution. Selon les distributions les chiffres et recommandation varient un peu

## Configuration

Pour une installation prévoir au minimum 12 Mo de ram et 150 Mo d'espace libre sur un disque dur.

Pour un fonctionnement standard en mode console prévoir 500 Mo d'espace disque et 5 Go pour mettre tous les composants

Les processeurs (vraiment) minimum recommandé :

Pentium 200 Mhz (ou équivalent) pour une machine de bureau

PII 300 Mhz (ou équivalent) pour un serveur

Avant l'installation il est recommandé dans le bios de :

Désactivez l'antivirus

Désactivez toute utilisation de « Shadow » RAM

Il est conseillé de désactiver la gestion d'énergie (APM)

## Mode

Vous pouvez choisir entre plusieurs méthodes pour installer Linux. Par Cd bootable, par disquette, par disque dur, par réseau, par serveur http ou ftp.

La procédure d'installation, quelle que soit la méthode choisie, n'est différente que dans la première phase (phase de boot). Ensuite le déroulement de l'installation est le même.

I ci j'ai prévu une installation par un serveur http (IIS ou apache). Ce type d'installation a pour intérêt de pouvoir déployer plusieurs machine en même temps sans devoir graver plusieurs exemplaire des cd de la distribution (au moins trois cd voir plus suivant la distribution).

Pour ce type d'installation on peut tout de même prévoir de booter avec le l<sup>ier</sup> CD de la distribution (mais on retrouve le problème précédent).

Pour un boot avec accès réseau il faut 2 disquettes, contre 1 dans les distributions précédentes, cela est du au fait qu'il y a de plus en plus de pilotes d'intégrés.

Vous Pouvez préparer les disquettes à partir d'une station Windows ou Linux. A partir d'une station Windows

Sur le l<sup>ier</sup> CD il y a un dossier dosutils et un dossier images (voir capture suivante) Dans le dossier dosutils il y a un dossier rawritewin et un programme du même nom dans ce dossier. Exécutez-le. Vous pouvez aussi utiliser l'utilitaire rawwrite.exe qui lui fonctionne en mode ligne de commande.

| 🔄 Y:\dosutils                                                                                                    |                                                                                                    |                                                                               |                                                                                                    | _                                                                                                    |          |
|----------------------------------------------------------------------------------------------------|----------------------------------------------------------------------------------------------------|-------------------------------------------------------------------------------|----------------------------------------------------------------------------------------------------|----------------------------------------------------------------------------------------------------|----------|
| Eichier Edition Affichage Fayoris Outils ?                                                                                                    |                                                                                                    |                                                                               |                                                                                                    |                                                                                                    | <b>.</b> |
| 🕞 Précédente 🔻 💿 👻 🏂 🔎 Rechercher 🞼                                                                                                    | Dossiers 🗟 🏂 🔰 🔪                                                                                                    | < 🍤 📖                                                                         | ]▼                                                                                                    |                                                                                                    |          |
| Adresse 🛅 Y:\dosutils                                                                                                    |                                                                                                    |                                                                               |                                                                                                    | -                                                                                                    | ∋ ок     |
| Dossiers                                                                                                    | × Nom 🔺                                                                                                    | Taille                                                                        | Туре                                                                                                    | Date de modific                                                                                                    | Att 🔺    |
| Lecteur CD (X:) Red Hat Linux_13 (Y:) dosutils autoboot fips 15c fips 20 fipsdocs rawritewin rawritewin RedHat Lecteur CD (Z:) Panneau de configuration Panneau de configuration | <ul> <li>autoboot</li> <li>fips15c</li> <li>fips20</li> <li>fipsdocs</li> <li>rawritewin</li> <li>autoboot.bat</li> <li>copying</li> <li>cygwin1.dll</li> <li>fips.exe</li> <li>gzip.exe</li> <li>loadlin.exe</li> <li>loadlin.exe</li> <li>loadlin.exe</li> <li>loadlin.exe</li> <li>iodin16.tgz</li> <li>rawrite3.doc</li> <li>rawrite.exe</li> <li>rdev.exe</li> </ul> | 1 Ko<br>18 Ko<br>615 Ko<br>169 Ko<br>39 Ko<br>32 Ko<br>93 Ko<br>2 Ko<br>14 Ko | Dossier de fichiers<br>Dossier de fichiers<br>Dossier de fichiers<br>Dossier de fichiers<br>Dossier de fichiers<br>Fichier de com<br>Fichier<br>Extension de l'a<br>Application<br>Application<br>WinRAR archive<br>Document Micr<br>Application<br>Application | 14/03/2003 05<br>13/08/2002 02<br>13/08/2002 02<br>13/08/2002 02<br>13/08/2002 02<br>04/09/2002 06<br>05/06/1991 15<br>13/08/2001 21<br>14/10/1998 20<br>28/07/1996 20<br>28/07/1996 20<br>28/07/1996 20<br>28/07/1996 20 |          |
| Dogumante do aliviar                                                                                                    | ▼ <u> </u>                                                                                                    |                                                                               |                                                                                                    |                                                                                                    |          |
| 19 objet(s) (Espace disque disponible : 0 octets)                                                                                                    |                                                                                                    | 1,0                                                                           | )7 Mo 🛛 😼 P                                                                                                    | oste de travail                                                                                                    | 11.      |

Munissez-vous de 2 disquettes nouvellement formatées (pas obligatoire mais plus prudent).

| 🚴 RawWrite                                                                                           | _ 🗆 🗙 |                                                                                                    |
|----------------------------------------------------------------------------------------------------|-------|----------------------------------------------------------------------------------------------------|
| RawWrite for windows http://uranus.it.swin.edu.au/<br>Written by John Newbigin<br>Floppy drive INTA: | •     | Cet outil va vous permettre de transférer<br>les fichiers images (de boot) qui sont<br>fournis sur le cd sur disquettes.<br>Cliquez sur le bouton parcourir pour<br>aller sélectionner le fichier image (dans<br>le dossier image du 1 <sup>er</sup> cd) |
| 0% Windows NT 5.1 build number 2600                                                                  | Exit  |                                                                                                    |

| Ouvrir                   |                                    | <u>? ×</u>     |
|--------------------------|------------------------------------|----------------|
| <u>R</u> egarder dans :  | 🛅 images 💽 🖛 🗈 📸 🎟 🔻               |                |
| Dxeboot                  | Choisissez le fichier bootdisk.img |                |
| Nom <u>d</u> u fichier : | bootdisk.img                       | <u>O</u> uvrir |
| Fichiers de type :       | Image files (*.img)                | Annuler        |
|                          | Ouvrir en le <u>c</u> ture seule   |                |
| 🔔 RawWrite               |                                    |                |

| 👃 RawWrite                                             |                                                                                                    |
|--------------------------------------------------------|----------------------------------------------------------------------------------------------------|
| RawWrite for windows <u>http://uranus.it.swin.edu.</u> | .au/~jn/linux                                                                                                    |
| Floppy drive                                           |                                                                                                    |
| Write Read About Help Support                          |                                                                                                    |
| Use this tab to write an image to floppy disk          |                                                                                                    |
| Image file Y:\images\bootdisk.img                      |                                                                                                    |
| Number of copies 1                                     | Il ne vous reste plus cas cliquer sur le<br>bouton Write et d'attendre la fin de<br>la copie de l'image sur la disquette. |
| <u>y</u>                                               | Refaites la même manœuvre mais en choisissant le fichier image drvnet.img                                                 |
|                                                        | Exit L'ordre est bien sur sans importance                                                                                 |
| 0% Windows NT 5.1 build number 2600                    | ,                                                                                                    |
|                                                        |                                                                                                    |

Il faut bien sur recopier l'ensemble des cd (les dossiers rpms) dans un dossier de votre serveur Web

Démarrer votre poste avec la disquette qui contient la copie de bootdisk.img.

## Type d'installation

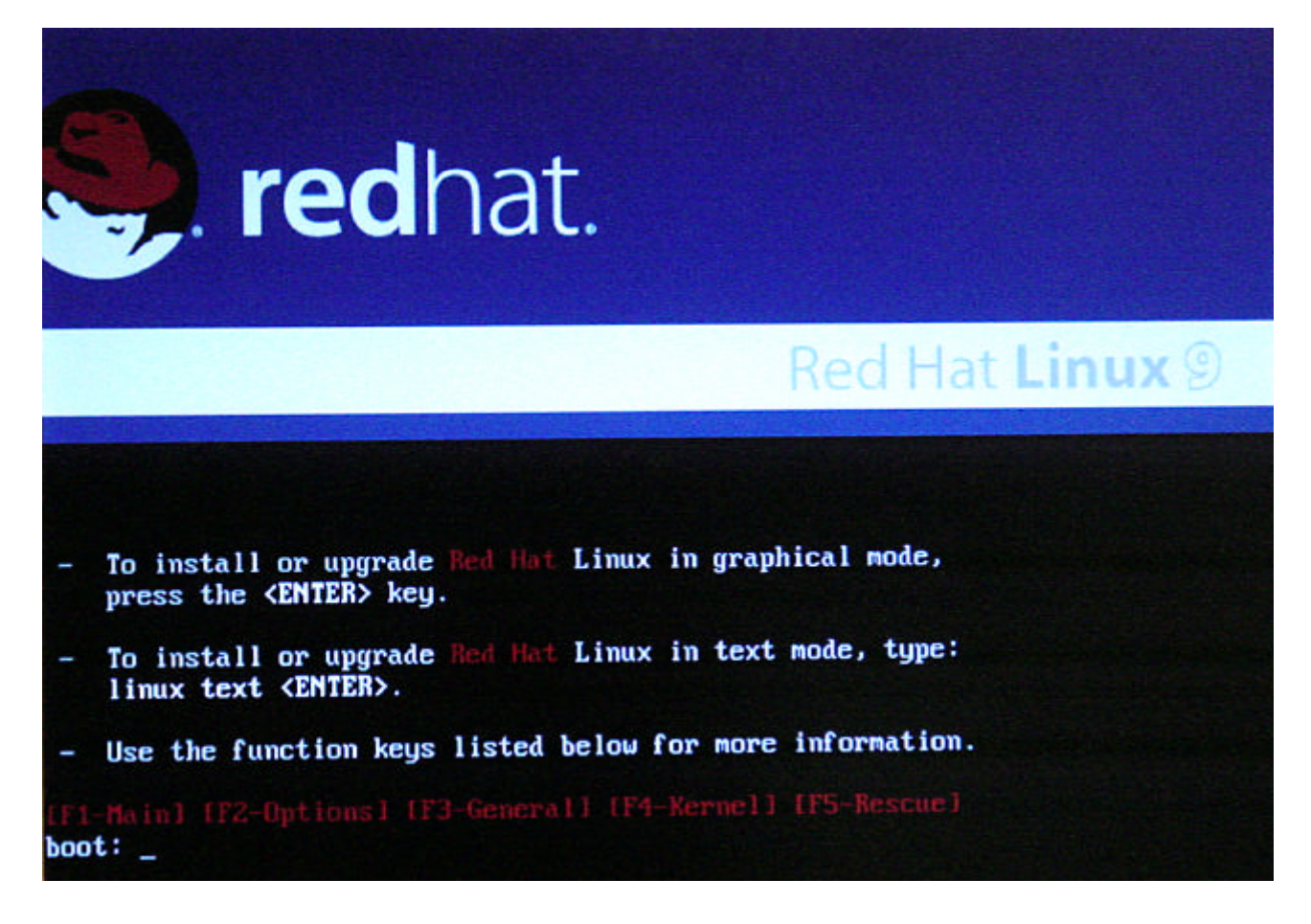

Au démarrage de l'installation vous pouvez utiliser plusieurs options (Utilisez les F1 à F5 pour avoir un peu plus de détail).

Voici quelques options :

| EntréeIance l'installation en mode graphique (si l'écran et la carte sont<br>reconnues)LinuxtextPour lancer l'installation en mode texte (utile en cas de pb avec le mode<br>graphiqueLinuxexpertPour lancer l'installation en mode texte (utile en cas de pb avec le mode<br>l'installation en mode texte (utile en cas de pb avec le mode<br>graphiqueLinuxexpertPour lancer l'installation en mode texte (utile en cas de pb avec le mode<br>graphiqueLinuxexpertPour lancer l'installation en mode texte (utile en cas de pb avec le mode<br>graphiqueLinuxnetPour les experts, permet d'avoir plus de possibilités de réglages lors de<br>l'installationLinuxnetPour indiquer une installation par réseauLinuxnetPour que linux vous propose un écran pour choisir le type d'installation<br>(cd, disque, http,)LinuxmediachectPour simplement vérifier les fichiers du support (sur un CD)LinuxrescuePour lance une réparation d'une installation précédenteLinuxks=floppyPour démarrer une installation automatisée avec un fichier de réponse (le<br>fichier doit ici s'appeler ks et être sur disquette) | •      | • •        |                                                                                                    |
|----------------------------------------------------------------------------------------------------|--------|------------|----------------------------------------------------------------------------------------------------|
| Linux text Pour lancer l'installation en mode texte (utile en cas de pb avec le mode<br>graphique<br>Linux expert Pour les experts, permet d'avoir plus de possibilités de réglages lors de<br>l'installation<br>Linux net Pour indiquer une installation par réseau<br>Linux askmethod Pour que linux vous propose un écran pour choisir le type d'installation<br>(cd, disque, http,)<br>Linux rescue Pour simplement vérifier les fichiers du support (sur un CD)<br>Linux rescue Pour lance une réparation d'une installation précédente<br>Linux ks=floppy Pour démarrer une installation automatisée avec un fichier de réponse (le<br>fichier doit ici s'appeler ks et être sur disquette)                                                                                                    | Entrée | 2          | lance l'installation en mode graphique (si l'écran et la carte sont reconnues)                                                 |
| Linux expert Pour les experts, permet d'avoir plus de possibilités de réglages lors de<br>l'installation<br>Linux net Pour indiquer une installation par réseau<br>Pour que linux vous propose un écran pour choisir le type d'installation<br>(cd, disque, http,)<br>Linux mediacheck Pour simplement vérifier les fichiers du support (sur un CD)<br>Linux rescue Pour lance une réparation d'une installation précédente<br>Linux ks=floppy Pour démarrer une installation automatisée avec un fichier de réponse (le<br>fichier doit ici s'appeler ks et être sur disquette)                                                                                                    | Linux  | text       | Pour lancer l'installation en mode texte (utile en cas de pb avec le mode graphique                                            |
| Linux net Pour indiquer une installation par réseau<br>Linux askmethod Pour que linux vous propose un écran pour choisir le type d'installation<br>(cd, disque, http,)<br>Linux mediacheck Pour simplement vérifier les fichiers du support (sur un CD)<br>Linux rescue Pour lance une réparation d'une installation précédente<br>Linux ks=floppy Pour démarrer une installation automatisée avec un fichier de réponse (le<br>fichier doit ici s'appeler ks et être sur disquette)                                                                                                    | Linux  | expert     | Pour les experts, permet d'avoir plus de possibilités de réglages lors de l'installation                                       |
| Linux askmethod Pour que linux vous propose un écran pour choisir le type d'installation<br>(cd, disque, http,)<br>Linux mediacheckPour simplement vérifier les fichiers du support (sur un CD)<br>Linux rescue Pour lance une réparation d'une installation précédente<br>Linux ks=floppy Pour démarrer une installation automatisée avec un fichier de réponse (le<br>fichier doit ici s'appeler ks et être sur disquette)                                                                                                    | Linux  | net        | Pour indiquer une installation par réseau                                                                                      |
| Linux mediacheckPour simplement vérifier les fichiers du support (sur un CD)<br>Linux rescue Pour lance une réparation d'une installation précédente<br>Linux ks=floppy Pour démarrer une installation automatisée avec un fichier de réponse (le<br>fichier doit ici s'appeler ks et être sur disquette)                                                                                                    | Linux  | askmethod  | Pour que linux vous propose un écran pour choisir le type d'installation (cd, disque, http,)                                   |
| Linux rescue Pour lance une réparation d'une installation précédente<br>Linux ks=floppy Pour démarrer une installation automatisée avec un fichier de réponse (le<br>fichier doit ici s'appeler ks et être sur disquette)                                                                                                    | Linux  | mediacheck | Pour simplement vérifier les fichiers du support (sur un CD)                                                                   |
| Linux ks=floppy Pour démarrer une installation automatisée avec un fichier de réponse (le fichier doit ici s'appeler ks et être sur disquette)                                                                                                    | Linux  | rescue     | Pour lance une réparation d'une installation précédente                                                                        |
|                                                                                                    | Linux  | ks=floppy  | Pour démarrer une installation automatisée avec un fichier de réponse (le fichier doit ici s'appeler ks et être sur disquette) |

## Les étapes

Pour vous déplacer, au début, lorsque la souris n'est pas prise en charge, utilisez les touches de directions, la touche Tabulation et la touche Entrée.

La 1<sup>ière</sup> étape est de choisir la langue (French pour nous)

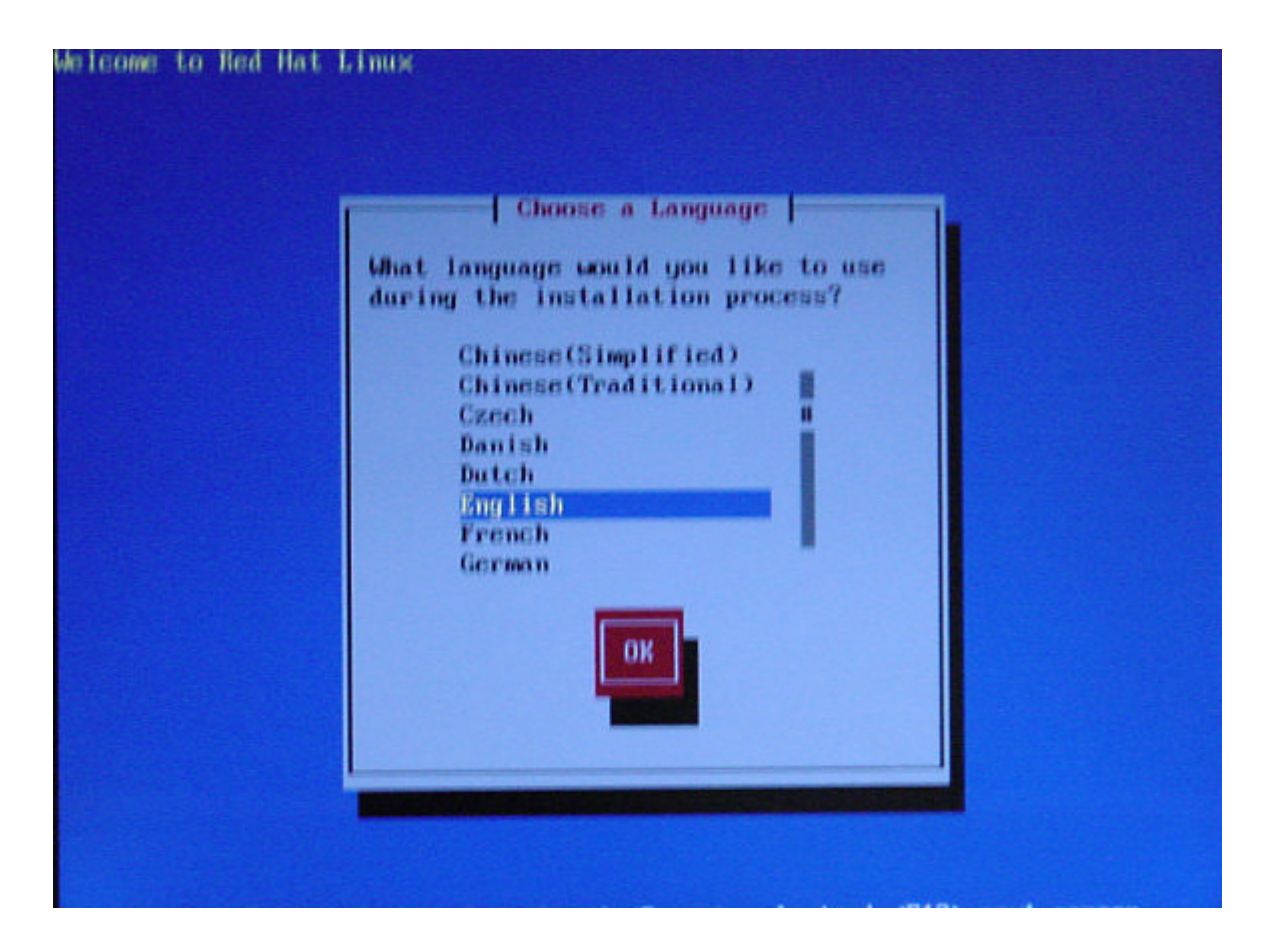

Le type de clavier (bien prendre Fr-latin1 pour éviter les problèmes avec certains caractères)

| llenvenue à Red Hat l | Jinux                                                                                      |                     |
|-----------------------|--------------------------------------------------------------------------------------------|---------------------|
| ſ                     | Type de clavier                                                                            |                     |
|                       | Quel type de clavier utilisez-vous ?<br>dk-latin1<br>dvorak<br>es<br>et<br>fi<br>fi-latin1 |                     |
|                       | OK Précédent                                                                               |                     |
|                       |                                                                                            | Page formen aufumnt |

Choisir la méthode en fonction de ses besoins (ici j'ai choisi HTTP)

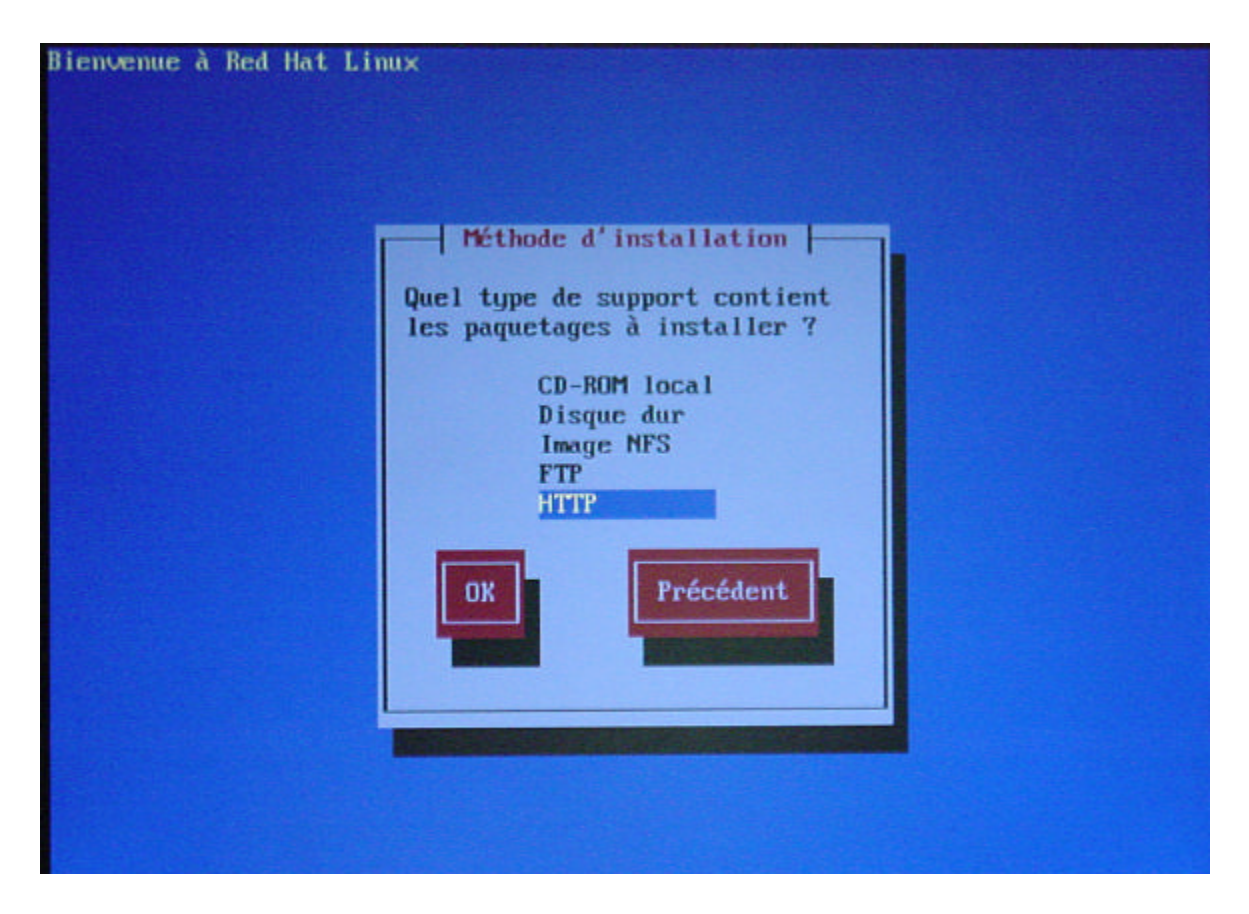

Si la carte réseau n'est pas reconnue il faut alors utiliser la disquette qui contient les pilotes supplémentaires (celle ou l'on a copié drvnet.img).

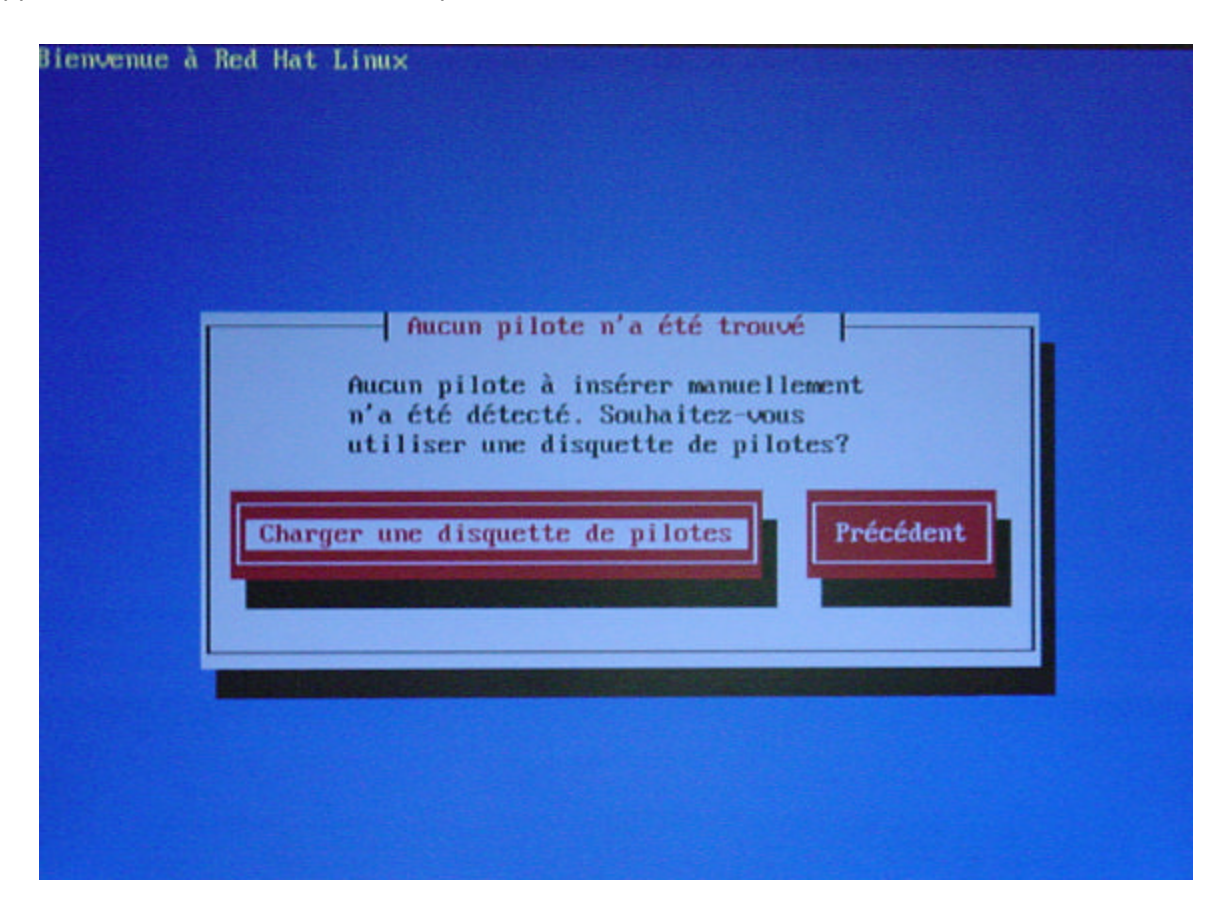

Et choisir le pilote le plus adapté à votre carte réseau

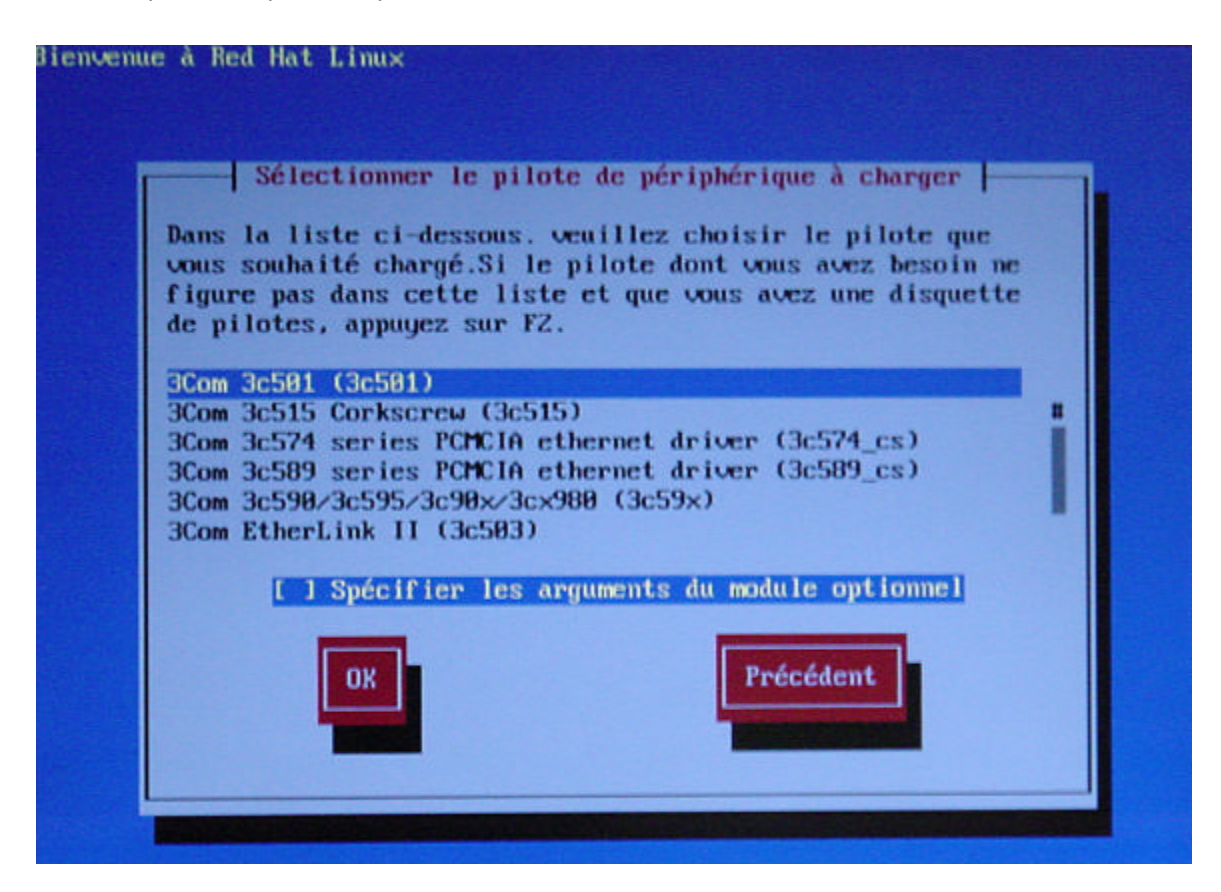

Faire la configuration Tcp/ip, au moins l'adresse et le masque si vous n'avez pas de serveur bootp ou dhcp

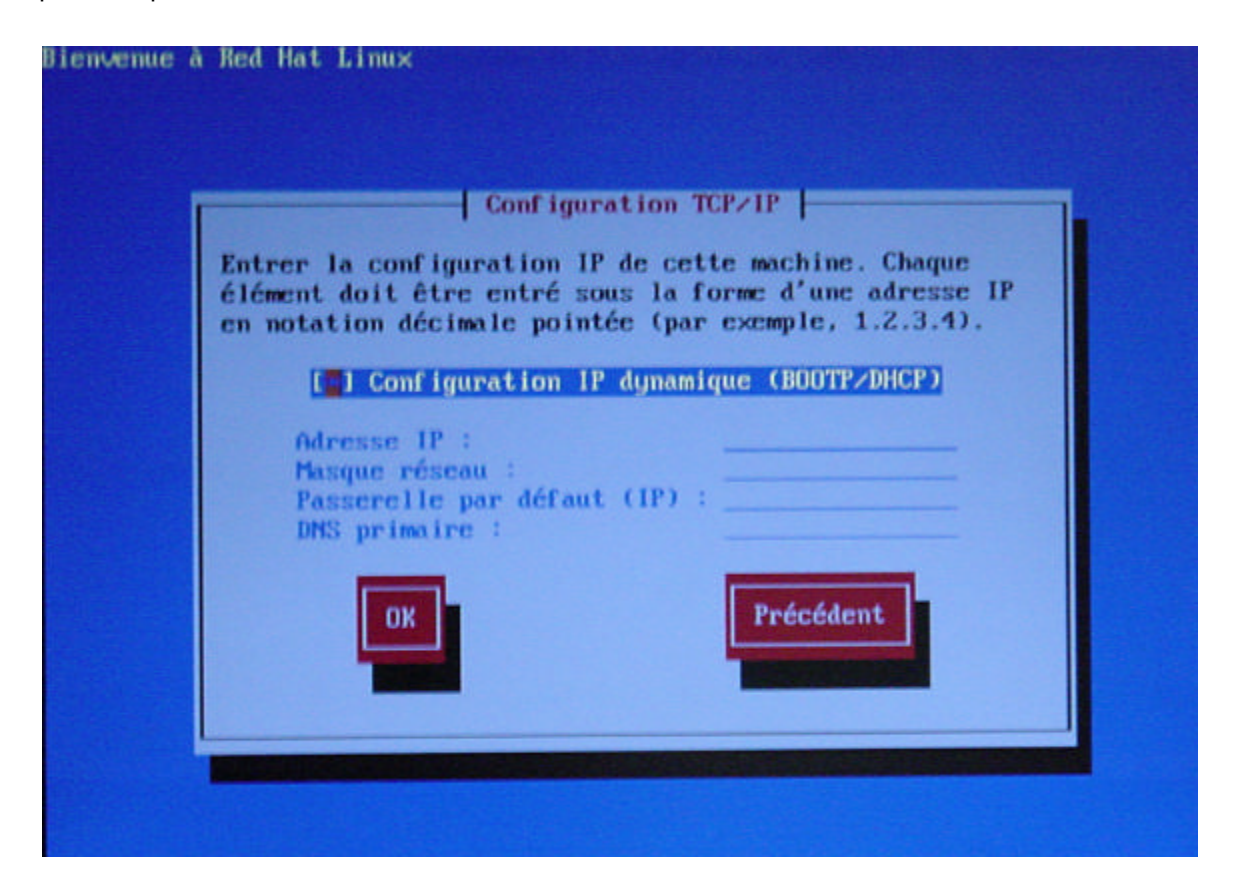

On spécifie ici le nom ou l'adresse I p du serveur Web (l'ip est préférable surtout si vous n'avez pas de serveur DNS) et le dossier du serveur ou est copié les fichiers pour l'installation

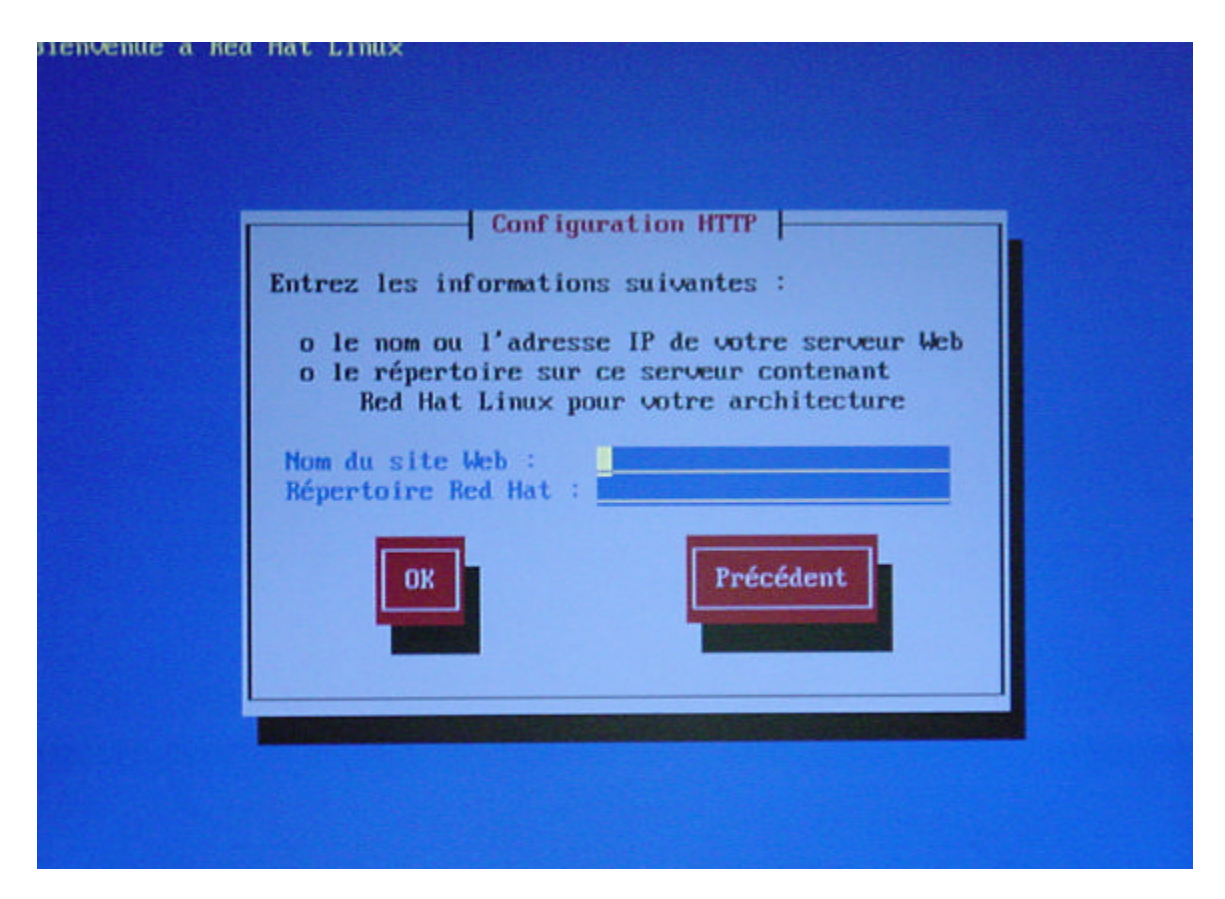

Choisissez le type d'installation. Choisir Personnalisée pour avoir la possibilité de tout installer ou choisir de manière plus pointue les Packages voulues

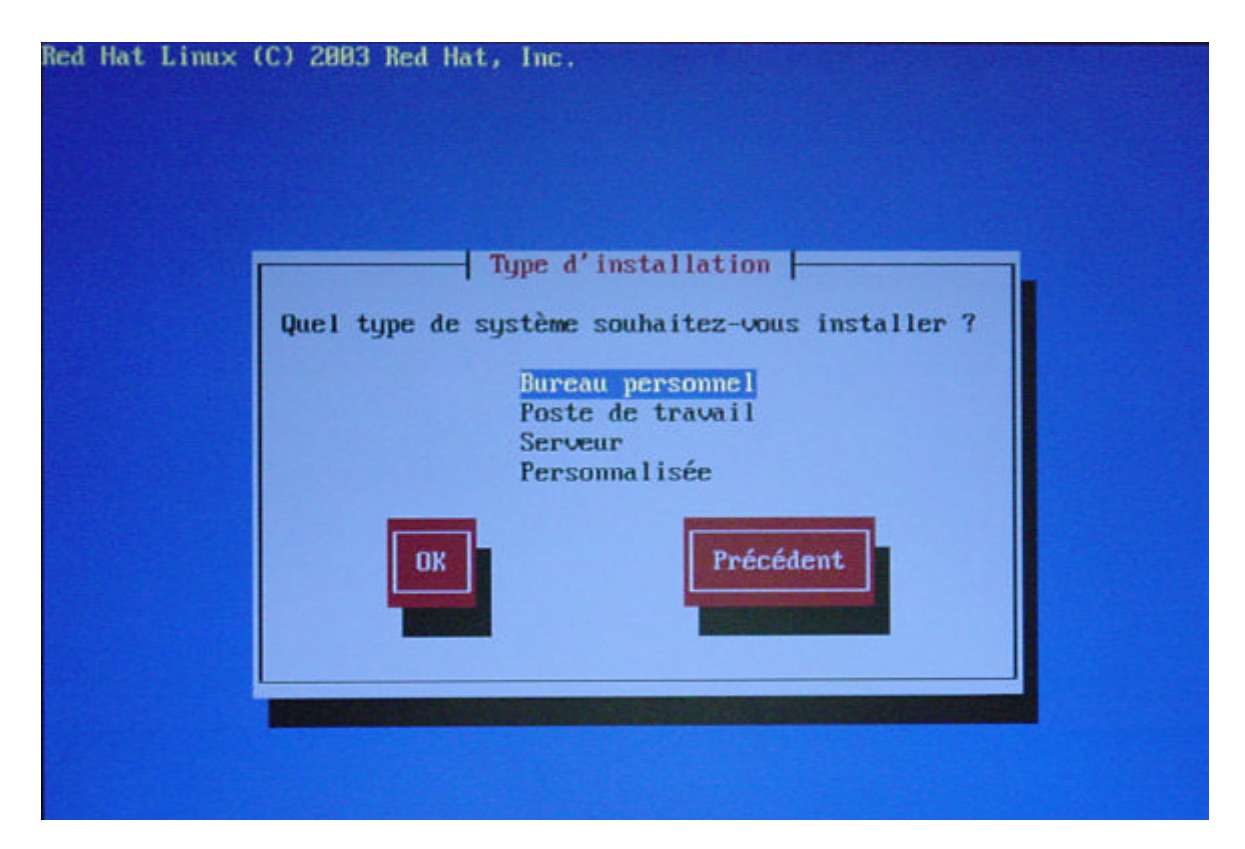

Les choses sérieuses commencent. Je déconseille le partitionnement automatique. Vous ne pourrez pas choisir vos points de montage (et leur taille).

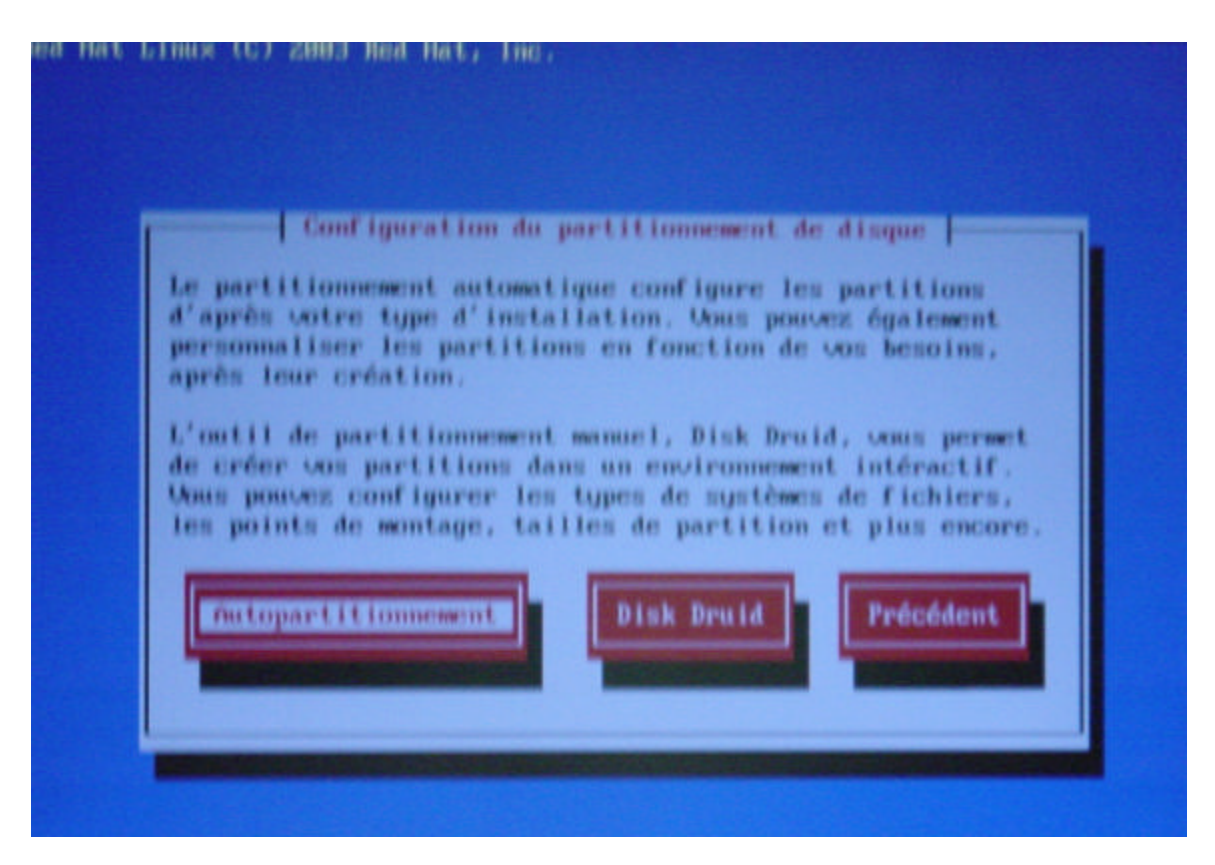

I ci il y a déjà un système (Windows XP) d'installé sur le disque (partition de 2.5 GO en NTFS). Il reste 17 GO d'espace libre. Bien sur l'écran suivant sera différent en fonction de votre configuration (nombre de partition existante, nombre de disque).

| Red i | Hat Linux (C) 2003         | Hed Hat, | Inc.  |           |          |       |        |       |
|-------|----------------------------|----------|-------|-----------|----------|-------|--------|-------|
|       |                            |          | Parti | tionnemen | t        |       |        |       |
|       | Pér Iphér ique<br>/dev/hda | Début    | Fin   | Taille    | Type     | Point | de mon |       |
|       | /dev/hda1                  | 1        | 319   | 2582M     | ntfs     |       |        | 1     |
|       | Espace libre               | 320      | 2491  | 17837M    | Espace 1 | ib    |        |       |
|       |                            |          |       |           |          |       |        | !     |
| N     | ouveau Mod if              | ier      | Suppr | imer      | RAID     | ОК    | Préc   | édent |
|       |                            |          |       |           |          |       |        |       |

## Gestion des disques durs

Pour les personnes qui non pas l'habitude des systèmes Linux un petit point s'impose ici pour comprendre la gestion des disques durs et des partitions.

Pour les disques IDE

| Le 1 <sup>ier</sup> disque (Maître) sur le 1 <sup>ier</sup> contrôleur IDE de la carte mère    | Hda |
|------------------------------------------------------------------------------------------------|-----|
| Le 2 <sup>ième</sup> disque (Esclave) sur le 1 <sup>ier</sup> contrôleur IDE de la carte mère  | Hdb |
| Le 1 <sup>ier</sup> disque (Maître) sur le 2 <sup>ième</sup> contrôleur IDE de la carte mère   | Hdc |
| Le 2 <sup>ième</sup> disque (Esclave) sur le 1 <sup>ième</sup> contrôleur IDE de la carte mère | Hdd |
| Le 1 <sup>ier</sup> disque (Maître) sur le 3 <sup>ième</sup> contrôleur IDE de la carte mère   | Hde |
| Etc                                                                                            |     |

Un disque dur peut contenir 4 partitions principales ou primaires au maximum, notées de 1 à 4

Une partition primaire spéciale qui contient des partitions ou des lecteurs logiques s'appelle une partition étendue, il ne peut y en avoir qu'une par disque. Les lecteurs logiques contenus dans cette partition étendue sont numérotés de 5 à xx (en fonction des systèmes)

Dans la capture précédente Hdal correspond au C: d'un système Windows classique.

## Point de montage

Il faut donc créer des nouvelles partitions pour installer Linux (c'est ce qu'on appel un point de montage).

Il y a 1 point de montage obligatoire (bien qu'il soit recommandé d'en avoir plusieurs) Le point de montage obligatoire est / la racine du système (ou root).

Les autres points de montage (c'est aussi fonction du type d'utilisation de la machine, poste de travail, serveur de fichier, serveur web, ...) :

- Swap c'est l'équivalent du fichier d'échange de Windows (simulation de mémoire sur un espace disque). Taille entre 1.5 et 2 fois la quantité de Ram.
- /home c'est le dossier par défaut de tous les utilisateurs du système (sauf root).
- /usr Emplacement par défaut lors de l'installation de programme (sauf les outils systèmes et d'administrations)
- /var beaucoup de fichiers de log sont stocker ici. C'est aussi souvent que l'on trouve les boites aux lettres et les dossiers de publication ftp et web.
- /boot Les fichiers systèmes qui servent au démarrage de la machine.

Dans un système Linux il y a encore bien d'autres points de montages possibles (/etc, /mnt, /dev, /bin, /sbin, ...). Vous pouvez aussi créer vos propres point de montage /sauvegarde /stockage (ou tout autre nom)

Lorsque vous avez choisi nouveau dans l'outil de partitionnement vous pouvez définir le point de montage, la taille, le type de système de fichier, ... (comme dans la capture suivante)

| _  | f fjouter partit                                           | ion                                                                      |
|----|------------------------------------------------------------|--------------------------------------------------------------------------|
|    | Point de montage :                                         |                                                                          |
|    | Type de système de fichiers :<br>ext2<br>9315              | Disques disponibles :<br>[*] hda                                         |
|    | Taille (157) : [                                           | (#) Taille fixée ;<br>squ'à un max, de (Mo) ; 1<br>1'espace disponible ; |
|    | [ ] Transformer la partition e<br>[ ] Vérification des blo | m partition primaire<br>ocs défectueux                                   |
| Ho | OK                                                         | Annuler                                                                  |

Il vous reste à recommencer la même opération pour les autres points de montage

| Hat Linux (C) 2003 | Red Hat, | Inc.                     |                         |                         |                         |                       |
|--------------------|----------|--------------------------|-------------------------|-------------------------|-------------------------|-----------------------|
|                    |          | Parti                    | tionnemen               | t                       |                         |                       |
| Pér iphér ique     | Début    | Fin                      | Taille                  | Tupe                    | Point                   | de mon                |
| /dev/hda           |          |                          |                         |                         |                         |                       |
| /dev/hda1          | 1        | 319                      | 2592M                   | ntfs                    |                         |                       |
| /dev/hda2          | 320      | 638                      | 2502M                   | ext3                    | 1                       |                       |
| /dev/hda3          | 639      | 792                      | 50ZM                    | ext3                    | /home                   |                       |
| /dev/hda4          | 703      | 2491                     | 14933M                  | Étendu                  |                         |                       |
| /dev/hda5          | 783      | 829                      | 996M                    | ext3                    | /var                    |                       |
| /dev/hda6          | 839      | 893                      | 502M                    | зыар                    |                         |                       |
| Espace libre       | 894      | 2491                     | 12535M                  | Espace lib              |                         |                       |
|                    |          |                          |                         |                         |                         |                       |
|                    |          |                          |                         |                         |                         |                       |
|                    |          |                          |                         |                         | _                       | _                     |
|                    |          | Burning                  | The second second       | RAID                    | 02                      | Padada                |
| louveau Modif:     | ler      | Suppr                    | Imer                    | RHID                    | UN                      | Treceac               |
|                    |          | None of Concession, Name | No. of Concession, Name | and the owner where the | Concession in which the | and the second second |
|                    |          |                          |                         | -                       | -                       | -                     |
|                    |          |                          |                         |                         |                         |                       |
|                    |          | -                        |                         |                         |                         |                       |
|                    |          |                          |                         |                         |                         |                       |

Sur l'écran précédent le partitionnement est fini. Choisissez Ok pour passer à la suite.

## Chargeur de démarrage

Il faut maintenant configurer le chargeur de démarrage (surtout utile lorsque vous avez un système multi-boot). Dans cette distribution on vous propose Grub ou LiLo. Je choisis LiLo par habitude (et je n'aime pas trop Grub).

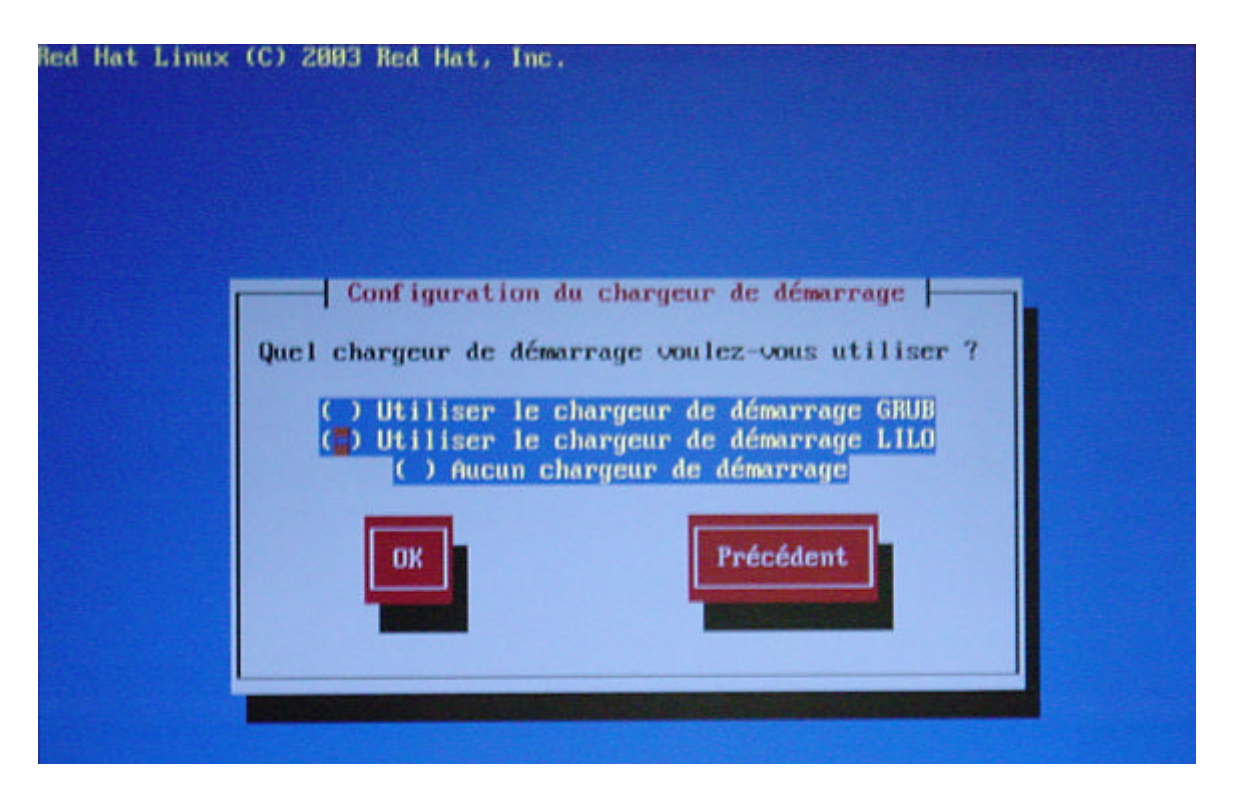

Après avoir donné des paramètres supplémentaires au chargeur (rarement nécessaire), vous définissez l'ordre de boot et les étiquettes (modifiable par la suite)

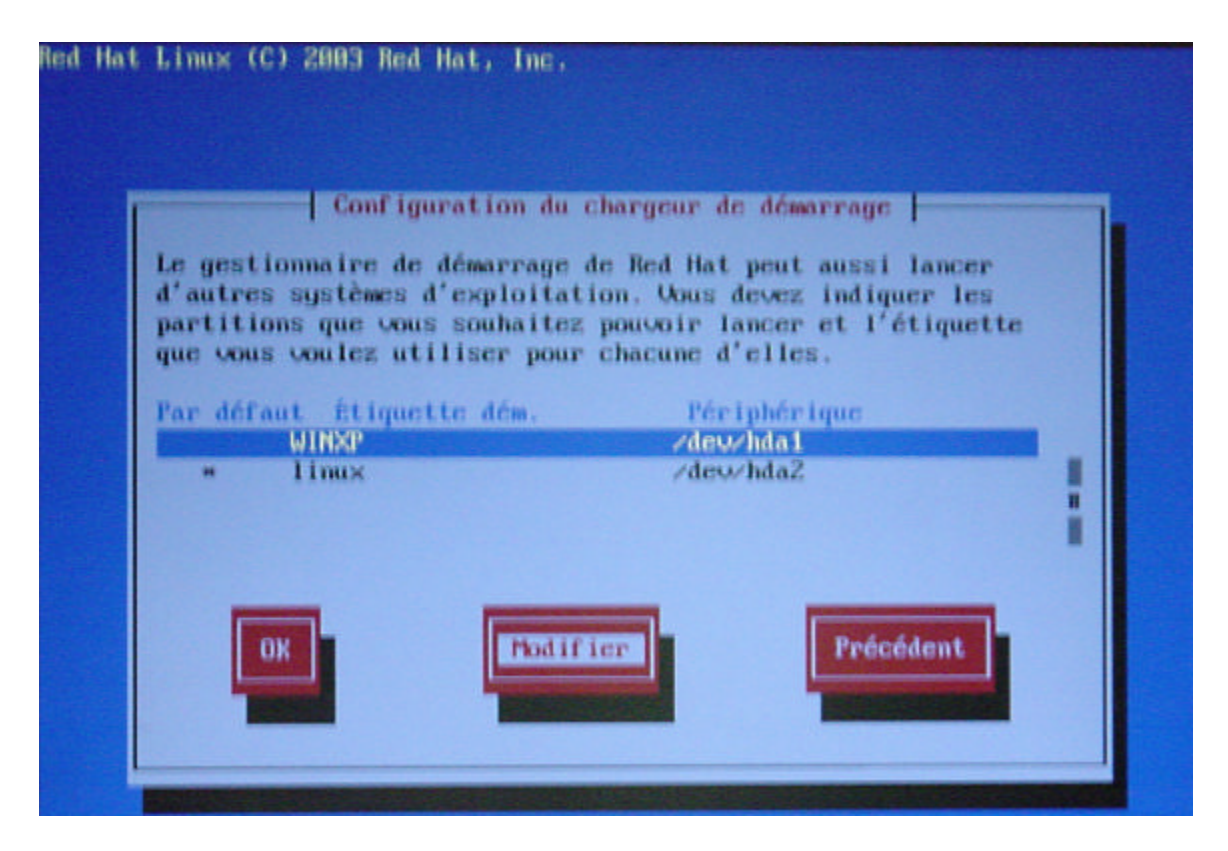

C'est maintenant qu'il ne faut pas se tromper, ou sinon votre système précédent risque de ne plus pouvoir démarrer (et inversement de ne pas pouvoir accéder à Linux).

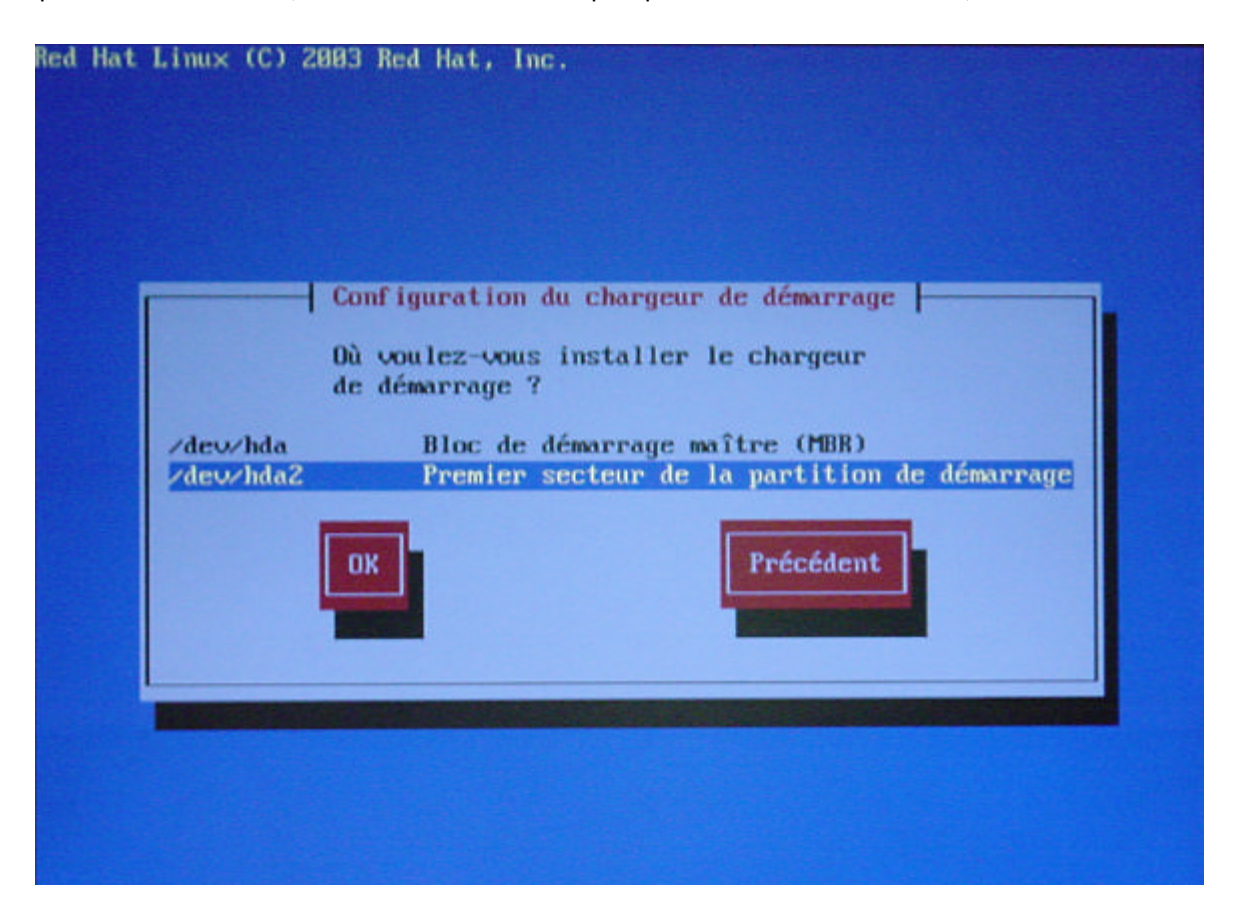

J'ai choisi ici /dev/hda2 (la racine de mon système Linux) pour ne pas écraser le MBR précédent et ne plus pouvoir lancer Windows XP.

#### Réseau

Maintenant on configure le réseau. Avec l'installation par réseau les paramètres entrés lors d'une phase précédente sont repris (mais on peut les changer).

En fonction de votre réseau activiez ou non l'utilisation d'un serveur dynamique et renseignez les champs passerelle et serveur DNS.

|  | Configuration rés                                                                                                    | cau de eth0                                                    |
|--|----------------------------------------------------------------------------------------------------|----------------------------------------------------------------|
|  | Périphérique réseau : eth                                                                                                    | 0                                                              |
|  | [ ] Utiliser bootp/dhsp<br>[=] Activation au démarra                                                                            | (C                                                             |
|  | Adresse IP :<br>Masque réseau :<br>Passerelle par défaut CIP<br>DMS primaire :<br>DMS secondaire :<br>Serveur de noms tertiaire | 192.9.208.145<br>255.255.255.8<br>192.9.208.254<br>192.9.208.1 |
|  | OK                                                                                                    | Précédent                                                      |

Pour finir, on donne un nom à la machine

| Red Hat Linux ( | (C) 2003 Red Hat, Inc.                                                                                                    |
|-----------------|----------------------------------------------------------------------------------------------------|
|                 | Configuration du nom d'hôte<br>Le nom d'hôte est le nom de votre ordinateur.<br>Si votre ordinateur est connecté à un réseau,<br>le nom d'hôte peut être attribué par votre<br>administrateur réseau. |
|                 | Nom d'hôte Inux                                                                                                    |
|                 |                                                                                                    |

Un pare Feu est intégré à Linux. On peut le configurer lors de l'installation ou modifier les règles plus tard. Cela dépend du rôle de la machine et du niveau de sécurité voulue

|                                                                   | Conf iguration                                                                             | du pare-feu                                                                  | - Personnalise                                                               | r                                                      |
|-------------------------------------------------------------------|--------------------------------------------------------------------------------------------|------------------------------------------------------------------------------|------------------------------------------------------------------------------|--------------------------------------------------------|
| Uous pouvez autor<br>réseau ou au<br>le pare-feu.<br>'service:pro | personnaliser c<br>iser tout le tr<br>toriser explici<br>Spécifiez des<br>rtocole', par ex | otre pare-fe<br>afic provena<br>tement certa<br>ports supple<br>comple 'imap | u de deux fas<br>ant de certain<br>ins protocole:<br>émentaires com<br>:tep' | ns : vous<br>es interfaces<br>: à travers<br>me ceci : |
| Périphérique                                                      | s sûrs :                                                                                   | ih8<br>II                                                                    |                                                                              |                                                        |
| Autoriser l'                                                      | entrée : []]<br>[]<br>Outres                                                               | ICP [<br>M (HTTP) [<br>ports                                                 | l SSH<br>I Courrier (SM                                                      | (1) Telnet                                             |
|                                                                   |                                                                                            | UK                                                                           |                                                                              |                                                        |

Vous pourriez par exemple Autoriser DHCP (si vous avez un serveur DHCP), SSH (connexion sécurisée), WWW (pour pouvoir surfer) et ajouter les ports suivants 53:udp,53:tcp(serveur DNS),137:udp,138:udp,139:tcp(netbios),3128:tcp(proxy squid)

Il est ensuite préférable de laisser activé les mots de passe masqués et MD5

|                                 | Configuration de l'authentification                   |
|---------------------------------|-------------------------------------------------------|
| l Utiliser des<br>l Activer les | mots de passe masqués<br>mots de passe MD5            |
| 1 Activen NIS                   | Domaine NIS :                                         |
| Theerver mio                    | Serveur NIS : [*] Rechercher un serveur sur le réseau |
|                                 | ou utiliser :                                         |
| 1 Activer LDAP                  | Serveur LDAP :                                        |
|                                 | I litiliser les connexions TLS                        |
| ] Activer Ker                   | beros Zone :                                          |
| STREET WITH ROOM                | KDC :                                                 |
|                                 | Serveur Admin :                                       |
|                                 |                                                       |
|                                 | Du Dufordant                                          |

#### Packages

Vous choisissez ensuite les packages à installer. Pour vous amuser (et si vous avez du temps à perdre) cochez la case Sélection individuelle.

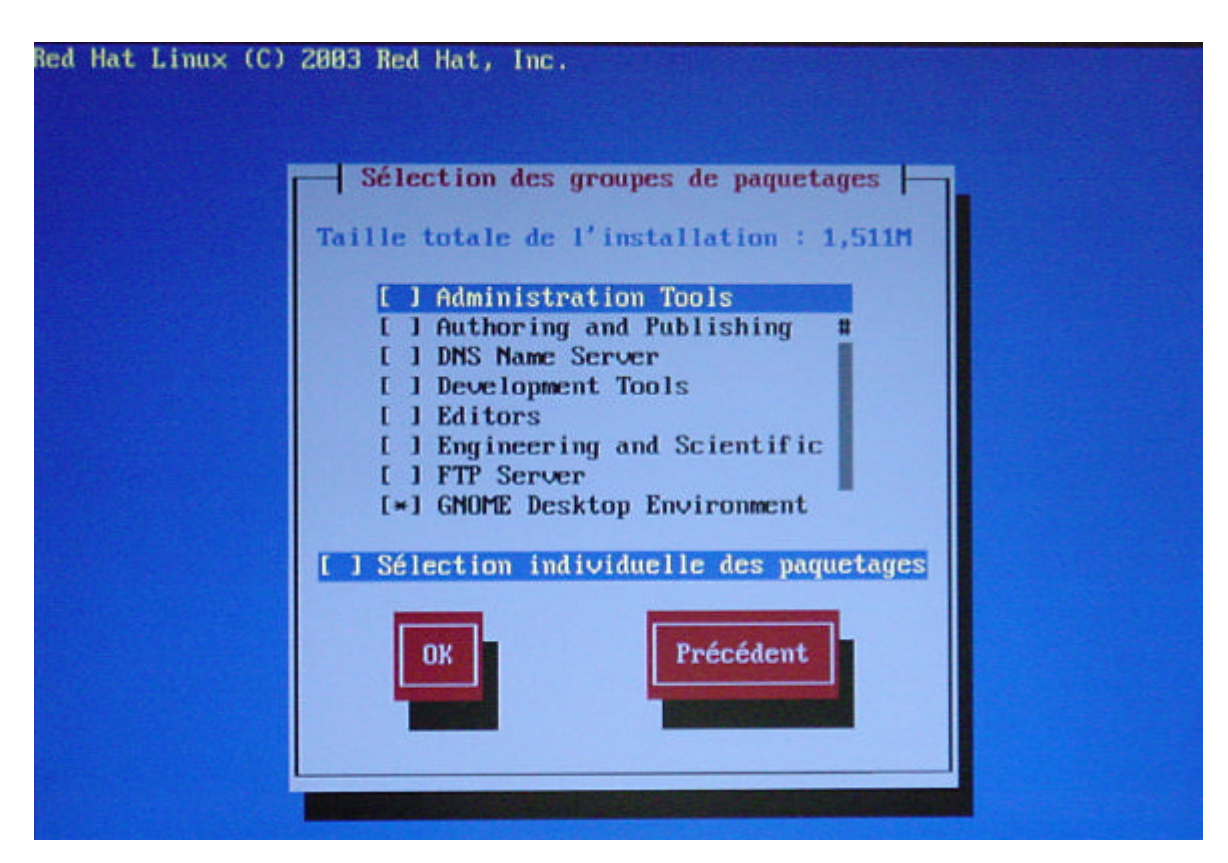

Vous accédez alors à l'ensemble des programmes (plusieurs centaines). Surtout en mode console la navigation n'est pas facile

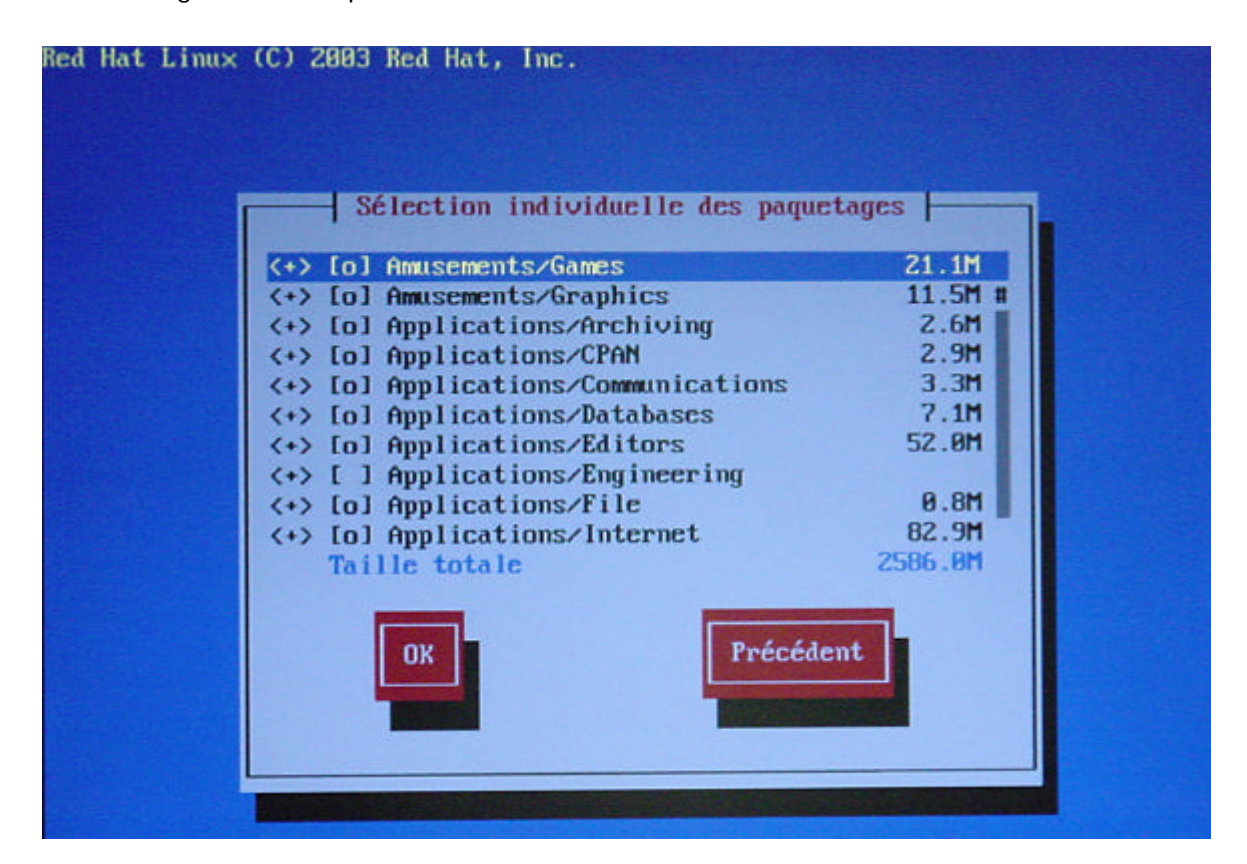

Il vous reste à patienter plus ou moins longtemps suivant le nombre de packages et la puissance de votre machine. (environ 10 min sur un Athlon 2500 avec presque 3Go d'application)

| 11                               | stallation des paqu | ietages      |            |
|----------------------------------|---------------------|--------------|------------|
| Nom : db4-4.8<br>Taille : 11776k | .14-20              | Library (and | an loss da |
| for C.                           | Keley DB database   | Thrary toe   | -5106 4)   |
|                                  | 100%                |              |            |
|                                  | Paquetages          | Octets       | Temps      |
| Effectué :                       | 10                  | 196M         | 8:00:17    |
| Restant :                        | 686                 | 1788M        | 0:02:44    |
|                                  | 9%                  |              |            |

A la fin de l'installation il vous est proposé de créer une disquette de boot. A vous de voir !

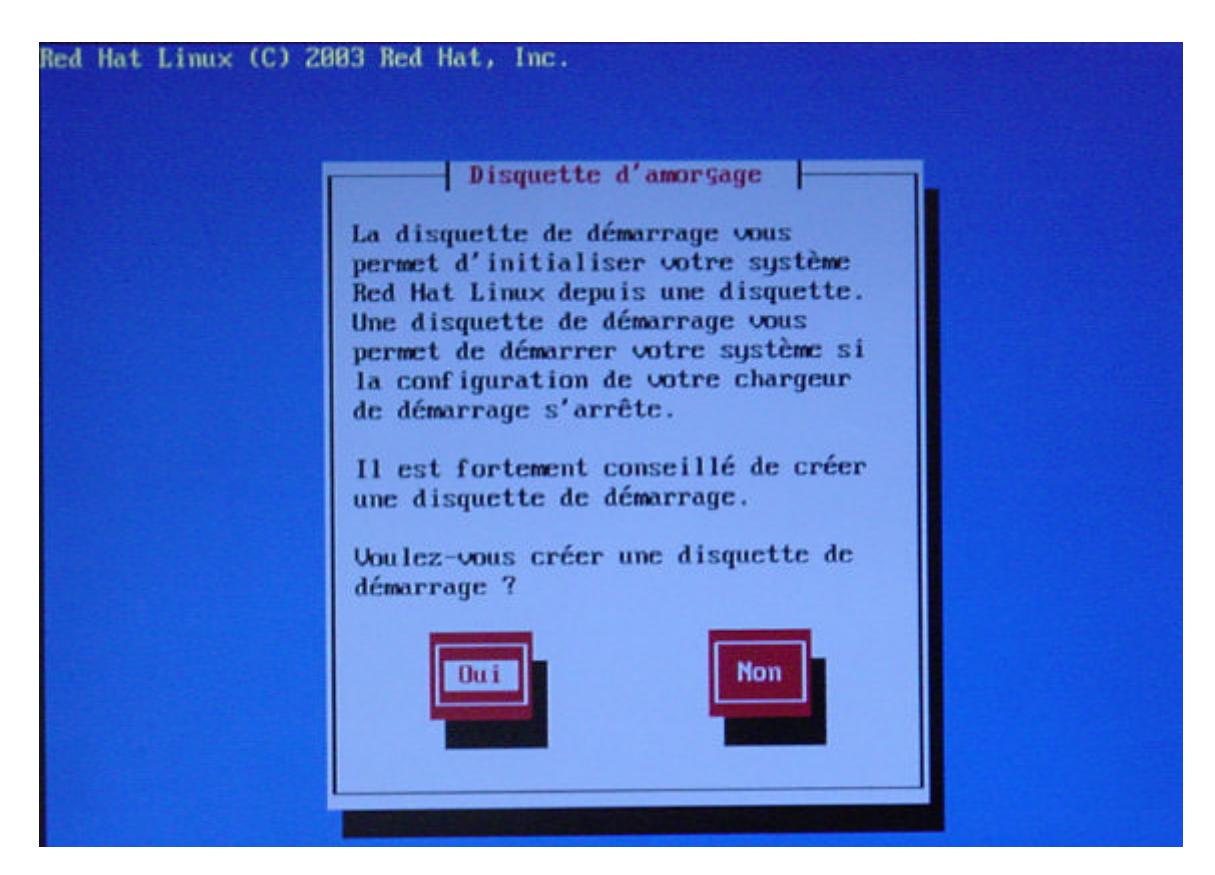

## Environnement graphique

La dernière étape consiste à configurer l'environnement graphique (carte et écran) si vous avez fait une installation en mode texte ou que le système n'a pas reconnu votre configuration pendant la phase d'installation.

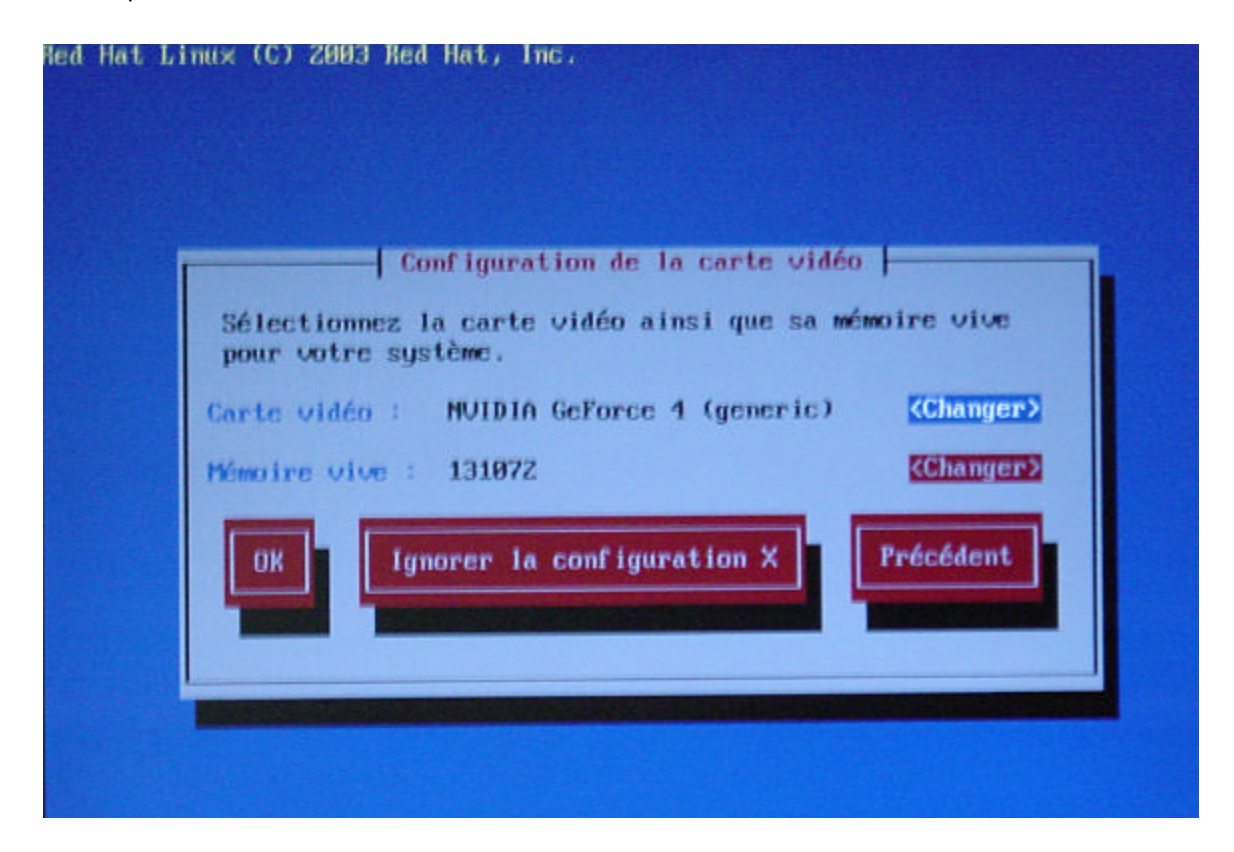

Pour l'écran faites attention à donner les bons paramètres aux niveaux des fréquences (il y a des risques de griller l'écran si les paramètres sont vraiment en dehors de la plage de fonctionnement du moniteur)

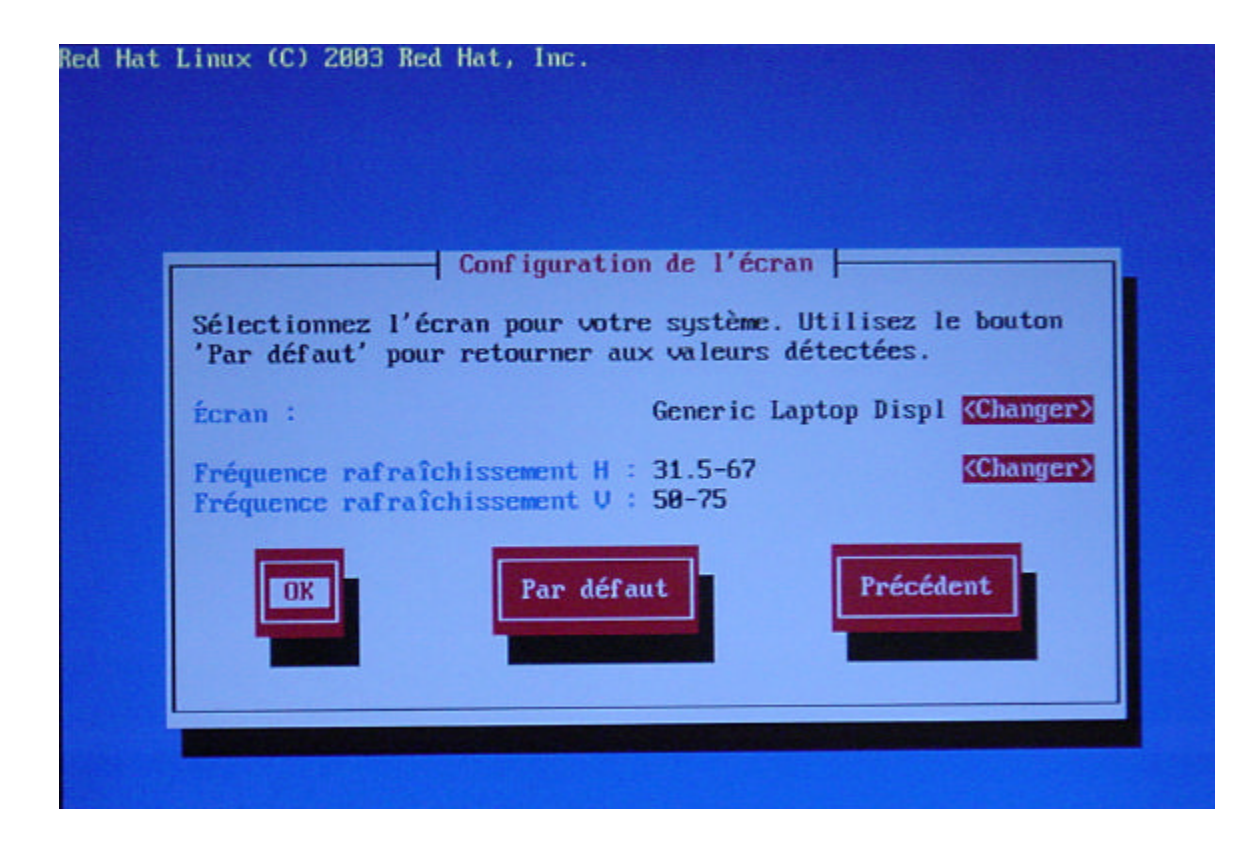

Je vous conseil de prendre comme connexion par défaut un mode texte. Si vous changez d'écran cela évite les problèmes

|                                   | - Personnali                    | sation de X  -                   |                           |
|-----------------------------------|---------------------------------|----------------------------------|---------------------------|
| Sélectionnez la<br>que vous souha | a profondeur d<br>itez utiliser | es couleurs et<br>pour votre sys | : le mode vid<br>stème.   |
| Profondeur des                    | couleurs : 16                   | ,7 M de couleu                   | urs ( <mark>«Chang</mark> |
| Résolution :                      | 10                              | 24x768                           | KChang                    |
| Connexion par                     | défaut : [                      | ) Graphique                      | (*) Texte                 |
| ov                                | L                               | Précé                            | ident                     |

## Redémarrage et lancement de Linux

Je rappel qu'ici Windows XP était déjà installé sur une partition du disque dur. Comme j'ai choisi de ne pas écraser le MBR lors de l'installation de LiLo pour toujours pouvoir lancer Windows au redémarrage de la machine j'aurai le menu normal de Windows et Linux semble inaccessible.

Il faut pour cela modifier le boot.ini de Windows pour retrouver la possibilité de lancer Linux. Pour cela vous pouvez utiliser l'excellent utilitaire Bootpart

Exécutez le dans une fenêtre d'invite de commande Il vous liste les systèmes disponibles sur la machine.

| 🔤 C:\WINDOW5\5ystem32\cmd.exe                                                                                                    | × |
|----------------------------------------------------------------------------------------------------|---|
| C:\>bootpart<br>Boot Partition 2.50 for WinNT/2K/XP (c>1995-2002 G. Vollant (info@winimage.com)<br>WEB : http://www.winimage.com and http://www.winimage.com/bootpart.htm<br>Add partition in the Windows NT/2000/XP Multi-boot loader<br>Run "bootpart /?" for more information                                                                                                    |   |
| Physical number of disk 0 : 3d40fd09<br>0 : C:* type=7 (HPFS/NTFS), size= 2562336 KB, Lba Pos=63<br>1 : C: type=83 (Linux native), size= 2562367 KB, Lba Pos=5124735<br>2 : C: type=83 (Linux native), size= 514080 KB, Lba Pos=11227630<br>3 : C: type=83 (Linux native), size= 1020096 KB, Lba Pos=11277693<br>5 : C: type=83 (Linux native), size= 1020096 KB, Lba Pos=11277693<br>5 : C: type=5 (Extended), size= 514080 KB, Lba Pos=13317885<br>6 : C: type=82 (Linux swap), size= 514048 KB, Lba Pos=13317948 |   |
| C:\>                                                                                                    | - |

Exécuter le une 2<sup>ième</sup> fois avec les paramètres pour qu'il ajoute un fichier qui permette de booter sur l'autre OS (ici Linux) et qu'il modifie le fichier Boot.ini en conséquence.

| C:\>bootpart 1 linuxrh RedHat9<br>Boot Partition 2.50 for WinNT/2K/XP (c>1995-2002 G. Vollant (info@winimage.com)<br>WEB : http://www.winimage.com and http://www.winimage.com/bootpart.htm<br>Add partition in the Windows NT/2000/XP Multi-boot loader<br>Run "bootpart /?" for more information                                                                                                    |  |
|----------------------------------------------------------------------------------------------------|--|
| Physical number of disk 0 : 3d40fd09<br>0 : C:* type=7 (HPFS/NTFS), size= 2562336 KB, Lba Pos=63<br>1 : C: type=83 (Linux native), size= 2562367 KB, Lba Pos=5124735<br>2 : C: type=83 (Linux native), size= 514080 KB, Lba Pos=10249470<br>3 : C: type=5 (Extended), size= 14370142 KB, Lba Pos=11277630<br>4 : C: type=83 (Linux native), size= 1020096 KB, Lba Pos=11277693<br>5 : C: type=82 (Linux swap), size= 514080 KB, Lba Pos=13317885<br>6 : C: type=82 (Linux swap), size= 514048 KB, Lba Pos=13317948<br>C:\linuxrh written<br>C:\S |  |

Avec comme paramètres

Bootpart n°partition (1) nom du fichier mbr (linurh) texte dans boot.ini (RedHat9)

Au démarrage suivant, dans le menu vous aurez une ligne supplémentaire qui vous permet de lancer LiLo et donc Linux.

## Avertissement :

Linux est sensible à la casse (majuscule / minuscule). Faites donc très attention lors de la saisie de vos commandes et des paramètres de bien respecter les majuscules et minuscules.

Par exemple la commande ls -a n'affiche pas la même chose que ls -A

## Connexion

Lors du démarrage de Linux une invite de commande vous demande d'entrer un nom d'utilisateur (Linux login :) puis le mot de passe correspondant (Password :) Attention le champ mot de passe reste vide lorsque vous tapez mais les touches sont bien prisent en comptes (difficile de corriger lors d'une faute de frappe).

#### Multi-console

Sous Linux vous avez la possibilité de vous connecter sur plusieurs consoles. Cela et parfois pratique lorsqu'une tâche et longue d'ouvrir une autre console pour effectuer un autre travail.

Pour ouvrir une autre console faites Alt + 😰 ou 😰 ou ... et identifiez-vous (login et

password).

Pour connaître le nombre de console ouverte (et qui est connecté) faites la commande who

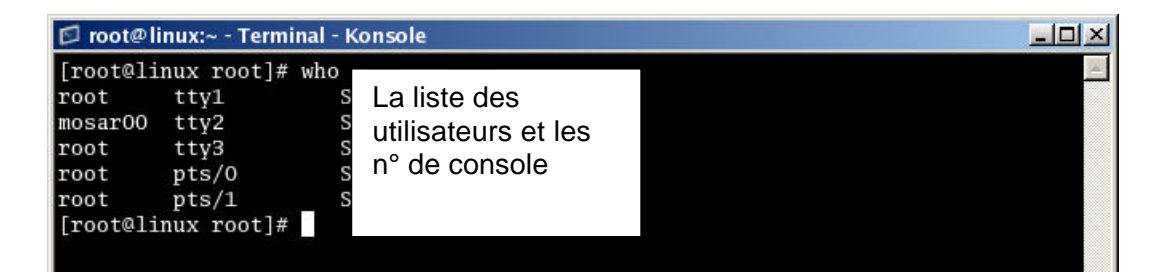

Pour connaître sous quel nom on est connecté tapez la commande whoami

| 🖾 root@linux:/usr/share/sgml   | /docbook/utils-0.6.12/backends - Terminal - Konsole | <u>-0×</u> |
|--------------------------------|-----------------------------------------------------|------------|
| [root@linux backends]# w       | hoami                                               | <u> </u>   |
| root<br>[root@linux backends]# | lci l'utilisateur est root                          |            |
|                                |                                                     | <b>•</b>   |

Pour changer d'utilisateur (sans avoir à se déconnecter).

Su nom\_utilisateur

Vous devez bien sur fournir le mot de passe de l'utilisateur (sauf si vous êtes root)

## Déconnexion

Pour fermer une console utilisez une des commandes suivantes :

| logout |
|--------|
| CTRL+D |
| exit   |

## Arrêt de Linux

Pour arrêter Linux vous pouvez utiliser plusieurs commandes. Certaines permettant de programmer l'arrêt (ou le reboot).

#### Rebooter

| shutdown -r now | Reboot immédiat du système    |
|-----------------|-------------------------------|
| shutdown -r +10 | Reboot dans 10 min du système |
| reboot          |                               |
| CTRL+ALT+DEL    |                               |
|                 |                               |

#### Arrêter

| shutdown -h now   | Arrêt immédiat du système     |
|-------------------|-------------------------------|
| shutdown -h 10:15 | Arrêt du système à 10h 15 min |
| halt              |                               |
| CTRL+ALT+SUPPR    |                               |

## Commande de base

Il faut savoir qu'il existe plusieurs milliers de commandes, bien évidemment il n'est pas possible de toutes les connaître. Pour avoir plus de détails sur ces commandes et leurs utilisations n'hésitez pas à consulter les excellentes pages du manuel (man).

## Navigation dans le système de fichier

Savoir ou l'on est

Par défaut à la connexion vous êtes dans votre dossier personnel (/home/nom\_utilisateur en général). Pour savoir ou vous êtes dans l'arborescence tapez pwd

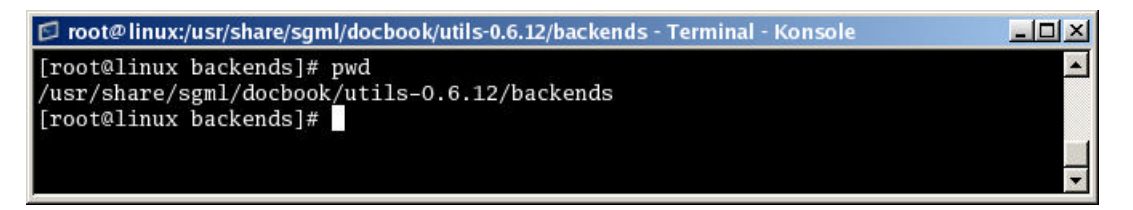

Changer de dossier

| Comme sous dos on utilise la commande | e cd                                                                                          |
|---------------------------------------|-----------------------------------------------------------------------------------------------|
| cd                                    | Vous place dans le répertoire racine de l'utilisateur                                         |
|                                       | (SOUVEnt /home/nom_utilisateur)                                                               |
| cd                                    | Répertoire parent                                                                             |
| cd /                                  | Répertoire racine                                                                             |
| cd nom_dossier                        | Vous place dans le répertoire nommé si celui ci est un répertoire enfant du répertoire actuel |
|                                       |                                                                                               |

cd nom\_dossier1/nom\_dossier2 Vous place dans nom\_dossier2 qui se trouve luimême dans nom\_dossier1

Exemple :

Vous êtes dans le répertoire /home/autre/essai pour passer rapidement dans le répertoire sound qui et lui-même dans le répertoire /etc cd /etc/sound

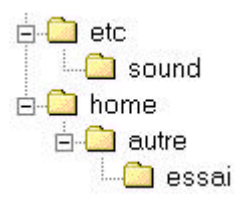

| Création de répertoire (mkdir)<br>mkdir nomdurepertoire<br>mkdir repertoire1/nomdurepert<br>rq: repertoire1 doit déjà exister<br>suppression de fichier et de répertoi<br>rm nomdufichier (demande<br>rm -f nomdufichier (pas de ce | coire<br>re (rm)<br>e de confirmation)<br>onfirmation)                                         |
|----------------------------------------------------------------------------------------------------|------------------------------------------------------------------------------------------------|
| De même :                                                                                                    |                                                                                                |
| rm nomdossier/nomdufichier                                                                                                    | Supprime le fichier du dossier spécifié avec<br>confirmation                                   |
| rm -f nomdossier/nomdufichier                                                                                                    | Supprime le fichier du dossier spécifié sans confirmation                                      |
| rm -r nomdossier                                                                                                    | Supprime le contenu du répertoire et le répertoire<br>(avec confirmation pour chaque éléments) |
| rm -rf nomdossier                                                                                                    | Supprime le contenu du répertoire et le répertoire<br>(sans confirmation)                      |
| Suppression de répertoire (doit être<br>rmdir nomdossier                                                                                                    | vide) (rmdir)                                                                                  |
| ou                                                                                                    |                                                                                                |
| rmdir nomdossier1/nomdossier2                                                                                                    | 2 (suppression du répertoire nomdossier2 contenu<br>dans nomdossier1)                          |
| Liste du contenu d'un répertoire (ls)                                                                                                    |                                                                                                |
| ls                                                                                                    | Liste le contenu du répertoire en cours                                                        |
| ls nomdudossier                                                                                                    | Liste le contenu du répertoire nomdudossier                                                    |
| ls nomrepert/nomdossier2                                                                                                    | Liste le contenu du répertoire nomdossier2 contenu<br>dans le répertoire nomrepert             |
| ls -a                                                                                                    | Affiche les fichiers cachés (commencent par . ou)                                              |
| ls -i                                                                                                    | Affiche le n° d'index du fichier                                                               |
| ls -l                                                                                                    | Affiche toutes les informations (voir si dessous)                                              |

|                                                               |                      | Terminal                           |                                                                                                  | )) _ = ×                                                                                         |
|---------------------------------------------------------------|----------------------|------------------------------------|--------------------------------------------------------------------------------------------------|--------------------------------------------------------------------------------------------------|
| Fichier Editer Settings                                       | Aide                 |                                    |                                                                                                  |                                                                                                  |
| [root@K6-3 file]# ls -                                        | -1                   |                                    |                                                                                                  |                                                                                                  |
| -rw-rr<br>-rw-rr 1 root<br>-rw-rr 1 root<br>[root@K6-3 file]# | root<br>root<br>root | 411 ao 2<br>196 ao 2<br>69596 ao 2 | 20 16:02 01texte<br>20 16:02 excomma<br>20 16:02 <b>sans_no</b>                                  | ndes<br><b>m.gif</b>                                                                             |
|                                                               |                      |                                    |                                                                                                  |                                                                                                  |
| Droits d'accès                                                | Groupe               | Tailla                             |                                                                                                  |                                                                                                  |
| Nombre de liens                                               |                      | Date de                            | modification                                                                                     |                                                                                                  |
| Propriét                                                      | aire                 |                                    | Nom du f                                                                                         | ichier                                                                                           |
| Renommer ou déplacer un                                       | fichier (mv)         |                                    |                                                                                                  |                                                                                                  |
| mv mon_fichier autre                                          | e_nom                | Renomme le T                       | IChler mon_fichi                                                                                 | ler en autre_nom                                                                                 |
| mv mon_fichier                                                |                      | Déplace le fic<br>parent           | chiermon_fichie                                                                                  | er vers le répertoire                                                                            |
| mv mon_fichier /home                                          | e/autre              | Déplace le fic<br>autre conter     | chier mon_fichie<br>nu dans le réperto                                                           | er dans le répertoire<br>ire home                                                                |
| rq : il y a une demande de                                    | confirmation si      | i un fichier des                   | stination (de mêm                                                                                | e nom) existe                                                                                    |
| mv -f mon_fichier /h                                          | ome/autre            | Déplace le fic<br>autre conter     | chier mon_fichie<br>nu dans le réperto                                                           | er dans le répertoire<br>ire home                                                                |
| rq : il n' y a pas de demanc<br>existe                        | le de confirmat      | ion même si un                     | ı fichier destinati                                                                              | on (de même nom)                                                                                 |
| <pre>copie de fichiers (cp) cp nom_du_fichier_s</pre>         | ource destin         | nation                             |                                                                                                  |                                                                                                  |
| Exemple :                                                     | · · · · ·            | (                                  | annia da l                                                                                       |                                                                                                  |
| cp nom_au_fichier1 /                                          | nome/ollvier         | /Ille                              | répertoire file<br>répertoire olivi<br>dans le répertoir                                         | _fichieri versie<br>contenu dans le<br>ier lui-même contenu<br>re home                           |
| cp tmp/nom_du_fichie                                          | erl /home/oli        | vier/file.                         | copie de nom_du<br>trouve dans le ré<br>répertoire file<br>répertoire olivé<br>dans le répertoir | _fichier1 (qui se<br>epertoiretmp) vers le<br>contenu dans le<br>ier lui-même contenu<br>Te home |
| cp tmp/nom_du_fichie                                          | erl /mnt/flog        | Υσα                                | copie de nom_du<br>trouve dans le ré<br>lecteur de di<br>est monté).                             | _fichier1 (qui se<br>pertoiretmp) vers le<br>squette (si celui ci                                |

## Pseudo commande Msdos

Certaines commandes Msdos ont été reprise sous Linux pour ne pas trop dépaysser les utilisateurs des systèmes Microsoft. Ces commandes opèrent sur des systèmes de fichier fat.

| <pre>mcopy nom_fichier a:</pre>           | Copie le fichier mon_fichier sur la disquette du                                                                                                    |
|-------------------------------------------|----------------------------------------------------------------------------------------------------|
|                                           | ASSister to contain the last in the last of the last of the last o |
| mair                                      | Attiche le contenu de la disquette du lecteur A:                                                                                                    |
| mformat a:                                | pour formater une disquette avec un système de                                                                                                    |
|                                           | fichier dos                                                                                                    |
| mcd nom_dossier                           | change le dossier courant en nom_dossier                                                                                                    |
| mdel nom_fichier                          | efface le fichier nom_fichier                                                                                                    |
| mdeltree nom_dossier                      | efface le dossier nom_dossier et les sous dossier                                                                                                    |
| <pre>mattrib [-+a-+h-+r-+s] fichier</pre> | modifie les attributs d'un fichier                                                                                                    |
| mmd nouveau_dossier                       | crée un nouveau dossier                                                                                                    |
| mrd nom_dossier                           | efface le dossier nom_dossier (qui doit être vide)                                                                                                    |
| mren fichier1 fichier2                    | renomme fichier1 en fichier2                                                                                                    |
| mmove fichierl destination                | déplace fichier1 vers le dossier désigné                                                                                                    |

## **Re-directeur**

Par défaut le résultat d'une commande s'affiche à l'écran. On peut utiliser un re-directeur pour envoyer le résultat vers un fichier par exemple.

> pour créer un fichier (écrase l'existant)

>> pour ajouter dans un fichier (le crée s'il n'existe pas)

commandels -al

Exemple :

| ls | -al | >listel  | crée ou écrase s'il existe le fichier listel avec le résultat de la             |
|----|-----|----------|---------------------------------------------------------------------------------|
|    |     |          | commandels -al                                                                  |
| ls | -al | >>liste2 | crée ou ajoute s'il n'existe pas dans le fichier $\tt liste2$ le résultat de la |

Less / cat / more

Ces commandes permettent de voir le contenu d'un fichier (de log ou d'aide par exemple) et aussi servir de re-directeur.

Avant de lire le contenu d'un fichier il faut être sur que son contenu soit sous forme de texte. Sur un exécutable le résultat peut conduire au désastre (perte du fichier).

Pour déterminer le contenu du fichier utilisez la commande file

| 🖾 root@linux:/bin - Terminal - Konsole                                                                 |                  |                     | - II × |
|----------------------------------------------------------------------------------------------------|------------------|---------------------|--------|
| [root@linux bin]# file dd<br>dd: ELF 32-bit LSB executable, Inte<br>5, dynamically linked (uses shared | un exécutable    | 'SV), for GNU/Linux | 2.2.   |
| <pre>[root@linux bin]# file install.log<br/>install.log: ASCII text<br/>[root@linux bin]#</pre>        | et               |                     |        |
|                                                                                                    | un fichier texte |                     |        |
|                                                                                                    |                  |                     | -      |

| less fichier1   | affichage page par page du contenu de fichier1. On utilise espace (une<br>page) ou entrée (une ligne) pour faire défiler le contenu ou les touches de<br>directions. On utilise la touche Q pour sortir |
|-----------------|----------------------------------------------------------------------------------------------------|
| more fichierl   | affichage page par page du contenu de fichier1. On utilise espace (une page) ou entrée (une ligne) pour faire défiler le contenu. On ne peut pas                                                        |
| cat fichier     | remonter. On utilise la touche Q pour sortir<br>affichage du contenu de fichier1. S'il est trop long on ne voit pas le<br>début                                                                         |
| ls -al  less    | liste les fichiers pape par page, on peut remonter, on utilise la touche Q pour sortir                                                                                                    |
| ls -al  more    | liste les fichiers pape par page, on ne peut pas remonter, on utilise la<br>touche Q pour sortir                                                                                                    |
| cat ficl more   | pour afficher le contenu de fic1 page par page                                                                                                    |
| cat fic1 less   | pour afficher le contenu de fic1 page par page, on peut remonter                                                                                                    |
| cat >texte.txt  | va créer un fichier texte.txt dans lequel vous saisissez le texte                                                                                                    |
| cat >>texte.txt | (Entree pour une nouvelle ligne). Faire ctrl + c pour sortir.<br>va ajouter au fichier texte.txt dans lequel vous saisissez le texte<br>(Entrée pour une nouvelle ligne). Faire ctrl + c pour sortir.   |

## Editeur en mode console

vi

Malgré son peu de convivialité cet éditeur est un ancêtre des systèmes Unix et très apprécié par les puristes. L'éditeur vi fonctionne en 2 modes : le mode commande et le mode saisie La touche ESC permet de revenir en mode commande. Son intérêt est qu'il reste disponible dans tout les modes de démarrage, même en mode single (équivalent du sans échec de Windows)

Pour lancer vi

vi nom\_du\_fichier s'il existe nom\_du\_fichier est ouvert sinon c'est un document vide

Par défaut à l'ouverture de vi vous êtes en mode commande. Les commandes principales :

| Commandes | Action                                |  |
|-----------|---------------------------------------|--|
| a         | Ajouter du texte derrière le          |  |
|           | caractère courant                     |  |
| A         | Ajouter du texte à la fin de la ligne |  |
| i         | Ajouter du texte devant le            |  |
|           | caractère courant                     |  |
| I         | Ajouter du texte au début de la       |  |
|           | ligne                                 |  |
| 0         | Insert une ligne sous la ligne        |  |
|           | courante                              |  |
| 0         | Insert une ligne au-dessus de la      |  |

|                | ligne courante                            |  |  |
|----------------|-------------------------------------------|--|--|
| R              | passage en mode saisie                    |  |  |
| ZZ             | Sauvegarde et quitte l'éditeur            |  |  |
| :q! + Entrée   | Quitte l'éditeur sans sauvegarde          |  |  |
| :wq! + Entrée  | Equivalant à ZZ                           |  |  |
| ∶w nom_fichier | Enregistre dans un fichier<br>nom_fichier |  |  |

Pour vous déplacer en mode saisie utilisez les touches de direction

Il existe beaucoup d'autres éditeurs en mode console. Vous pouvez toujours en adopter un qui vous conviennent mieux. Mais il faut absolument que vous vous habituiez à un éditeur qui fonctionne lorsque l'on démarre en mode single (mode sans échec).

## Midnight Commander

C'est un peu l'outil à tout faire du mode console. Il sert d'explorateur, d'éditeur de fichier. Il permet de faire des copies, des déplacements, de créer des dossiers, de changer les droits et encore bien d'autres choses. C'est un outil indispensable, il faut penser à l'installer ABSOLUMENT.

Pour le lancer tapez simplement mc ou pour par exemple le lancer pour éditer un fichier mc -e chemin/fichier\_a\_éditer

Vue au lancement de MC avec 2 minis explorateur de fichiers, on utilise les touches de direction, tabulation et entrée pour naviguer et changer de niveau de dossier.

| 🖾 mc - / - Terminal - Konsole            | 2               |                           |                       |                              |
|------------------------------------------|-----------------|---------------------------|-----------------------|------------------------------|
| Gauche Fichier                           | Commande        | Options                   | Droite                |                              |
| <sub>r</sub> <-/bin                      |                 | v>_                       | r <mark>≤-</mark> //  | v>_                          |
| Nom                                      | Taille  Dat     | e de modi                 | Nom                   | Taille  Date de modi         |
| 17                                       | RÉP-SUP         |                           | /boot                 | 4096  5 sep 17:23            |
| *arch                                    | 2644 25         | fév 2003                  | /dev                  | 118784 11 sep 16:41          |
| *ash                                     | 92444  6        | fév 2003                  | /etc                  | 8192 11 sep 17:22            |
| *ash.static                              | 492968  6       | fév 2003                  | /home                 | 1024  5 sep 19:17            |
| @awk                                     | 4  5            | sep 17:08                 | /initrd               | 4096 25 jan 2003             |
| *basename                                | 10848 18        | fév 2003                  | /lib                  | 4096  5 sep 17:18            |
| *bash                                    | 626028 11       | fév 2003                  | /lost+found           | 16384  5 sep 17:07           |
| @bash2                                   | 4  5            | sep 17:08                 | /misc                 | 4096 28 jan 2003             |
| @bsh                                     | 3  5            | sep 17:08                 | /mnt                  | 4096  5 sep 17:43            |
| *cat                                     | 14364 18        | fév 2003                  | /opt                  | 4096 25 jan 2003             |
| *chgrp                                   | 18076 18        | fév 2003                  | /proc                 | 0 11 sep 18:41               |
| *chmod                                   | 18076 18        | fév 2003                  | /root                 | 4096 11 sep 17:50            |
| *chown                                   | 19772 18        | fév 2003                  | /sbin                 | 8192  5 sep 17:22            |
| *cp                                      | 47732 18        | fév 2003                  | /tftpboot             | 4096  5 sep 17:19            |
| @csh                                     | 4  5            | sep 17:10                 | //tmp                 | 4096 11 sep 17:33            |
| *cut                                     | 19868 18        | fév 2003                  | /usr                  | 4096  5 sep 17:08            |
| *date                                    | 38620 18        | fév 2003                  | /var                  | 4096  5 sep 17:23            |
| *dd                                      | 30772 18        | fév 2003                  | .autofsck             | 0 11 sep 16:41               |
|                                          |                 |                           |                       |                              |
| 17                                       |                 |                           | /proc                 |                              |
| L                                        |                 |                           |                       |                              |
| Hint: You can specify t                  | the username wh | en doing f                | tps: 'cd /#ftp:user@m | achine.edu'                  |
| [root@linux /]#                          |                 |                           |                       | [^]                          |
| <b>1</b> Aide 2 <mark>Menu 3</mark> Voir | 4Editer 5Copi   | ler <mark>G</mark> RenDép | 7Mkdir 8Effacer9Men   | u dé <mark>10</mark> Quitter |

On utilise les touches de Fonction (F1 à F10) pour accéder aux fonctionnalités affichées au bas de l'écran. Si votre souris est active vous pouvez l'utiliser en cliquant sur l'élément qui vous intéresse.

Il a été lancé avec l'édition d'un fichier (capture suivante). C'est tout de même plus convivial que dans VI.

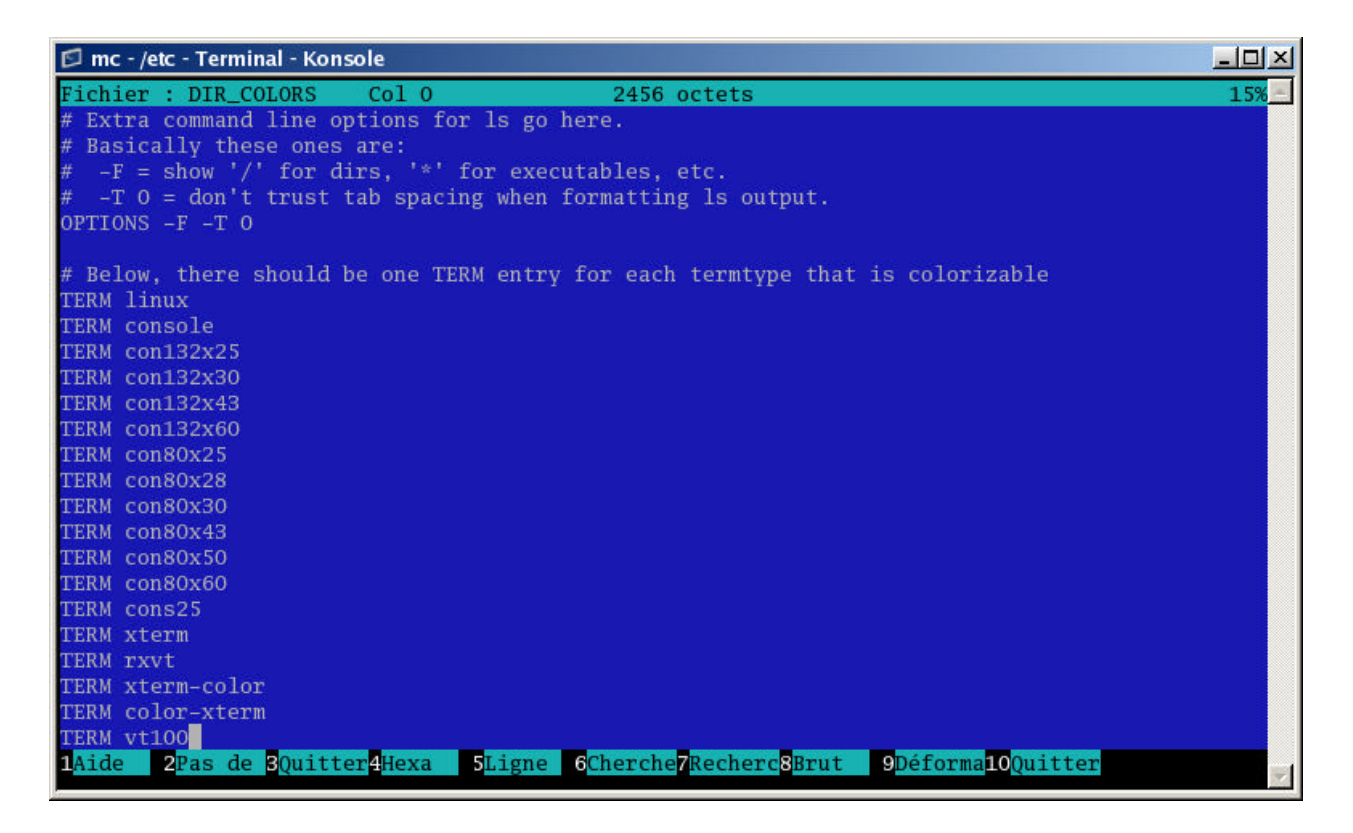

Vous accédez au menu principal par la touche F9. Ensuite vous pouvez soit apprendre les raccourcis pour les commandes qui vous servent le plus ou naviguer avec les touches de directions.

| 🗊 mc - /etc - Terminal - Konsole |                                                 |       |                       |                            |                                            |         |         |        |   |
|----------------------------------|-------------------------------------------------|-------|-----------------------|----------------------------|--------------------------------------------|---------|---------|--------|---|
| Gauche                           | Fichier Commande                                | Op    | otions                | Droite                     |                                            |         |         |        |   |
| r<-/etc                          |                                                 | _     | v>_                   | <-/bin                     | 2                                          |         |         | v>_    |   |
|                                  | Menu Utilisateur                                | F2    | e modi                | N                          | lom                                        | Faille  | Date de | e modi |   |
| /xineta.a                        | vue                                             | FB    | 18:19                 | /                          |                                            | REP-SUP |         | -      |   |
| /Xml                             | Voir fichier                                    |       | 17:13                 | *arcn                      |                                            | 2644    | 25 rev  | 2003   |   |
| .pwd.lock                        | Vue Filtree                                     | M-!   | 17:08                 | *ash                       |                                            | 92444   | 6 fev   | 2003   |   |
| DIR_COLOR                        | Editer                                          | F4    | 2003                  | *ash.static                |                                            | 492968  | 6 fev   | 2003   |   |
| DIR_COLOR                        | Copier                                          | F5    | 2003                  | @awk                       |                                            | 4       | 5 sep   | 17:08  |   |
| Muttre                           | cHmod C                                         | -x c  | 2003                  | *basename                  |                                            | 10848   | 18 fev  | 2003   |   |
| adjtime                          | Lien C                                          | -x 1  | 16:30                 | *bash                      |                                            | 626028  | 11 fév  | 2003   |   |
| aep.conf                         | Lien Symbolique C                               | -xs   | 2003                  | @bash2                     |                                            | 4       | 5 sep   | 17:08  |   |
| aeplog.co                        | Editer lien sYmb C-x                            | C-s   | 2003                  | @bsh                       |                                            | 3       | 5 sep   | 17:08  |   |
| aliases                          | ch <mark>0</mark> wn C                          | -x o  | 2003                  | *cat                       |                                            | 14364   | 18 fév  | 2003   |   |
| aliases.d                        | chown Avancé                                    | 1     | 16:41                 | *chgrp                     |                                            | 18076   | 18 fév  | 2003   |   |
| amd.conf                         | Renommer/déplacer                               | F6    | 2003                  | *chmod                     |                                            | 18076   | 18 fév  | 2003   |   |
| amd.net                          | Créer un répertoire                             | F7    | 2003                  | *chown                     |                                            | 19772   | 18 fév  | 2003   |   |
| anacronta                        | Supprimer                                       | F8    | 2003                  | *cp                        |                                            | 47732   | 18 fév  | 2003   |   |
| at.deny                          | cd rapide                                       | M-c   | 2003                  | @csh                       |                                            | 4       | 5 sep   | 17:10  |   |
| auto.mast                        |                                                 |       | 2003                  | *cut                       |                                            | 19868   | 18 fév  | 2003   |   |
| auto.misc                        | Sélectionner Groupe                             | M+    | 2003                  | *date                      |                                            | 38620   | 18 fév  | 2003   |   |
| bashrc                           | Désélect. groupe                                | M-\   | 2002                  | *dd                        |                                            | 30772   | 18 fév  | 2003   |   |
| 2                                | Inverser sélection                              | M-*   |                       | <u>)</u>                   |                                            |         |         |        |   |
| DIR_COLOR                        |                                                 |       |                       | 1/                         |                                            |         |         | 1      |   |
| l                                | Quitter                                         | F10   | i                     | Ļ                          |                                            |         |         | ]      |   |
| Hint: You c                      | L                                               |       | doing f               | tps: 'cd /#ft              | p:user@machin                              | e.edu'  |         |        |   |
| [root@linux etc]#                |                                                 |       |                       |                            |                                            |         |         |        |   |
| 1 <mark>Aide 2</mark> Mer        | nu <mark>3</mark> Voir 4Éditer 5 <mark>C</mark> | opier | 6 <mark>RenDép</mark> | 7 <mark>Mkdir 8</mark> Eff | acer <mark>9</mark> Menu dé <mark>1</mark> | Quitter | 2       |        | ~ |

Utilisez la touche F10 pour sortir de MC.

# Configuration du poste de travail

Il existe plusieurs outils pour configurer votre poste de travail, cela dépend de la distribution utilisée. Les plus fréquemment installés sont :

setup, linuxconf, Xconfigurator, redhat-config-xxx (ou xxx est à remplacer par sound, keyboard, printers, users, etc..)

Certains fonctionnent en mode console et d'autres en mode graphique.

#### setup

Dans setup vous pouvez configurer quelques éléments. On retrouve la même présentation que lors de la phase d'installation (c'est le même outil)

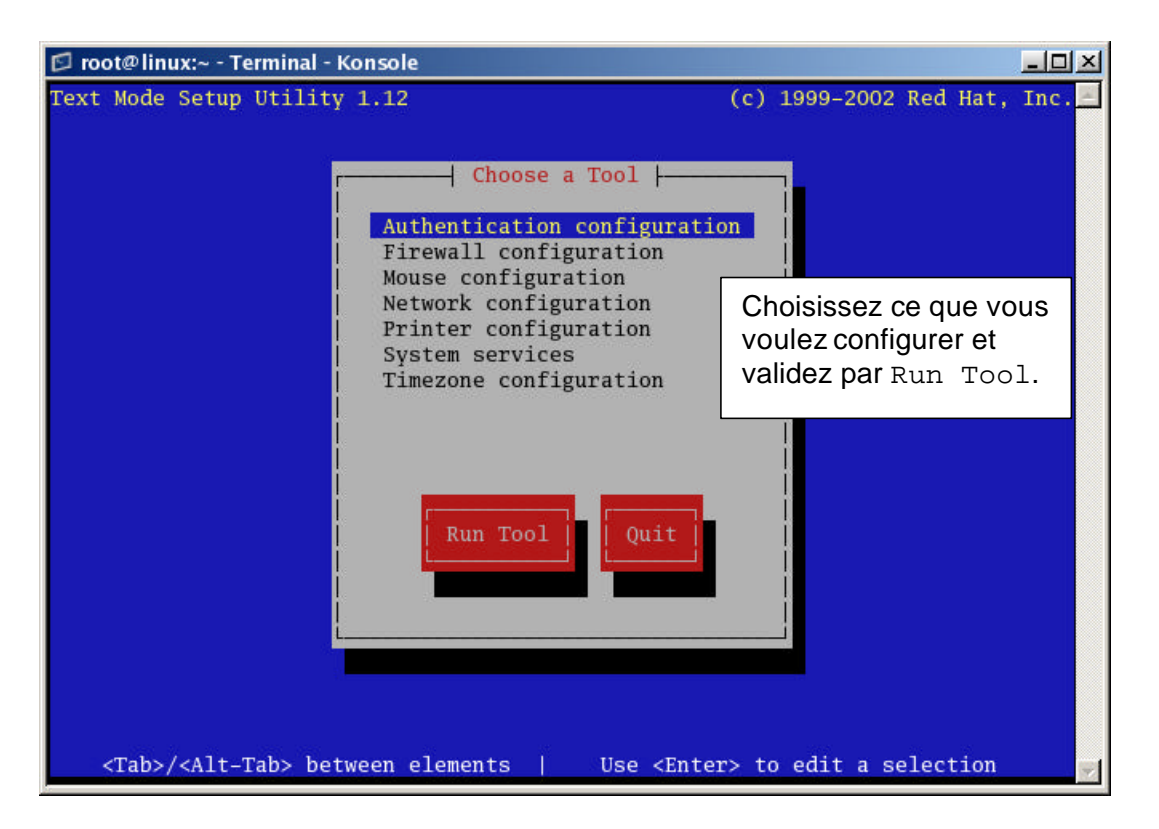

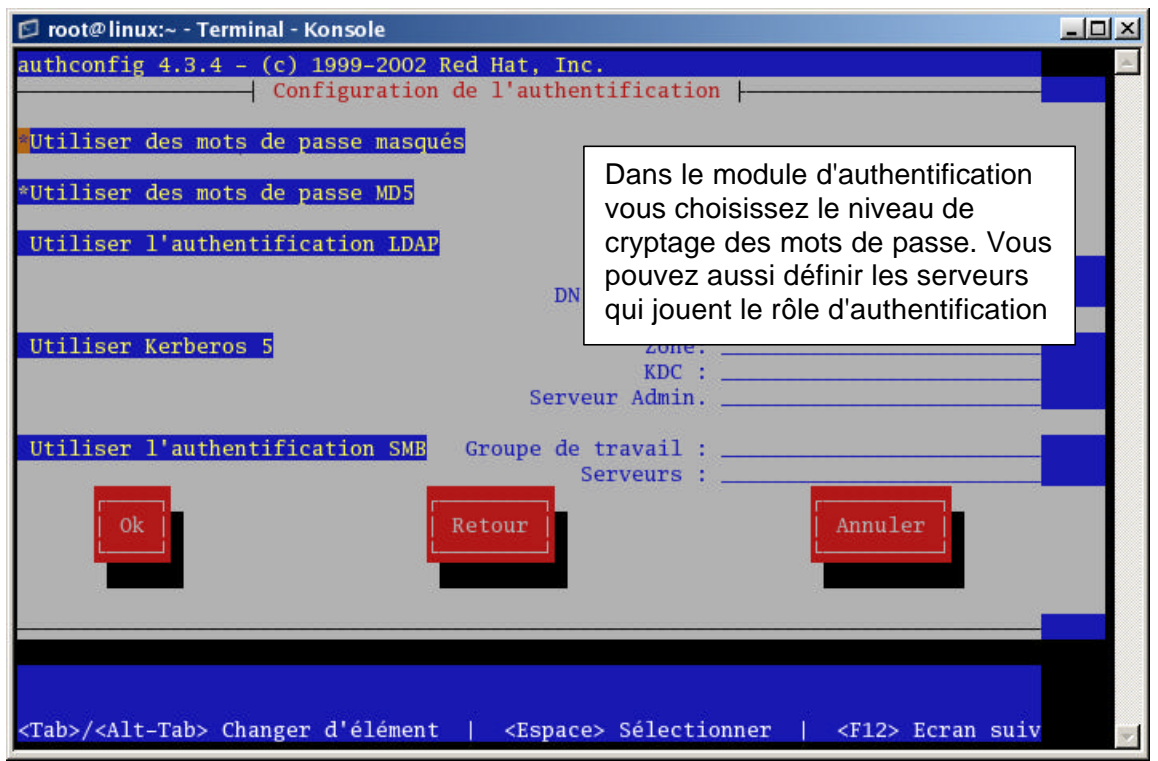

| 🖾 root      | @linux:~ - Terminal - Konsole                                                                                                    | - D × |
|-------------|----------------------------------------------------------------------------------------------------|-------|
| lokkit      | 0.50 (C) 2001 Red Hat, Inc.                                                                                                    | E.    |
|             |                                                                                                    |       |
|             |                                                                                                    |       |
|             | You can customize your firewall in two ways. First, you can select<br>to allow all traffic from certain network interfaces. Second, you<br>can allow certain protocols explicitly through the firewall. Specify<br>additional ports in the form 'service:protocol', such as 'imap:tcp'. |       |
|             | Trusted Devices: [] eth0                                                                                                    |       |
|             | Allow incoming: [] DHCP [] SSH [] Telnet<br>[] WWW (HTTP) [] Mail (SMTP) [] FTP<br>Other ports                                                                                                    |       |
|             | Même remarque que pendant la phase d'installation                                                                                                    |       |
|             |                                                                                                    |       |
|             |                                                                                                    |       |
| <tab></tab> | / <alt-tab> between elements   <space> selects   <f12> next screen</f12></space></alt-tab>                                                                                                    |       |

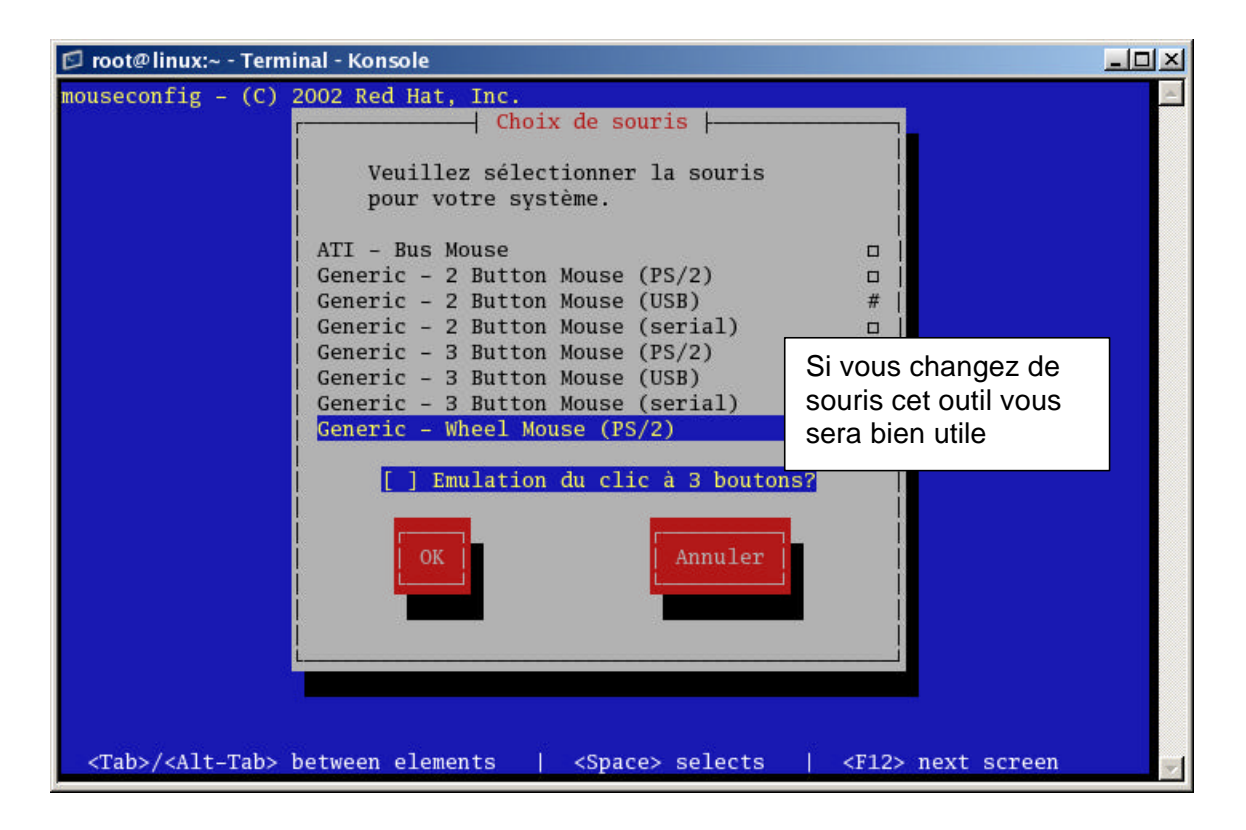

| 🖾 root@linux:~ - Terminal - Konsole         |                                    |                         |
|---------------------------------------------|------------------------------------|-------------------------|
|                                             | ⊣ Red Hat Printer Config ├───      |                         |
| File d'atten Alias                          | Type Détails                       | #<br>                   |
| Pour installer une implichoisissez Nouveau  | rimante<br>Supprimer Par défaut    | Test Sortir             |
| <tab>/<alt-tab> between ele</alt-tab></tab> | ements   <space> selects  </space> | <f12> next screen</f12> |

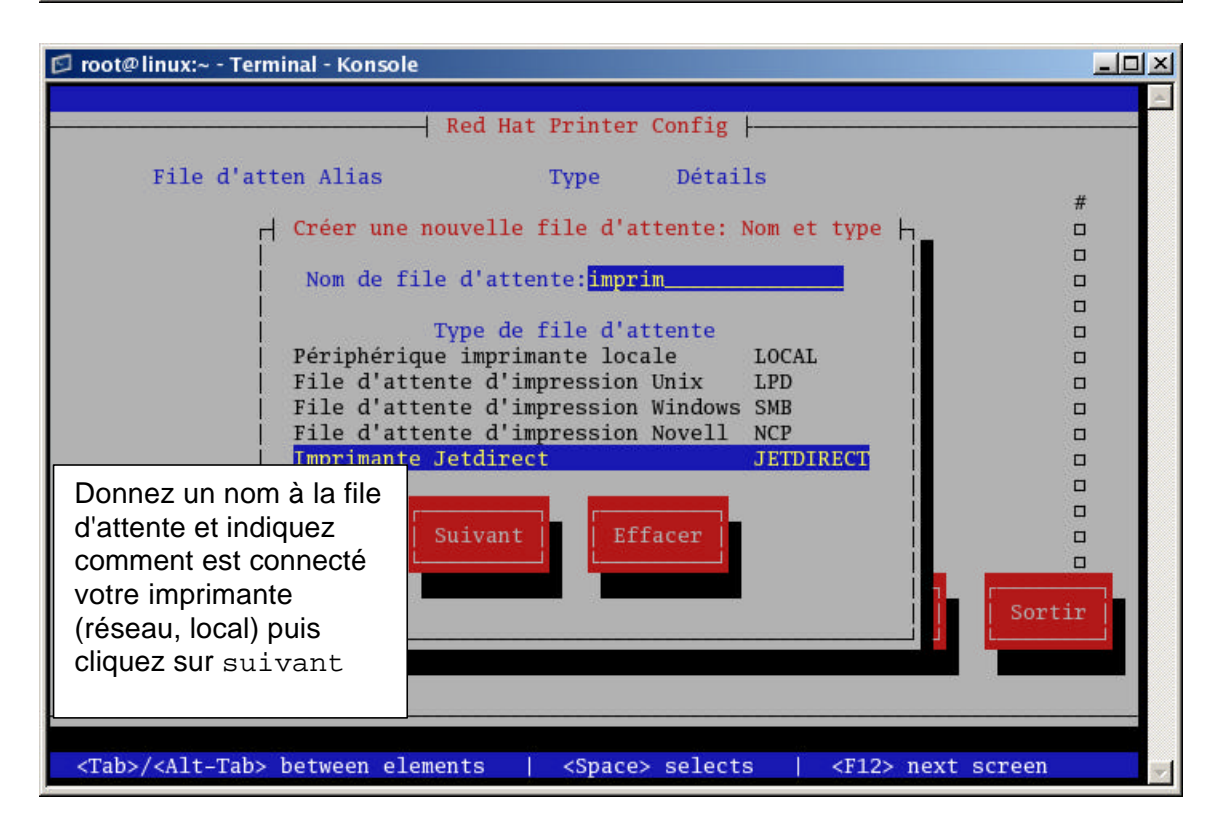

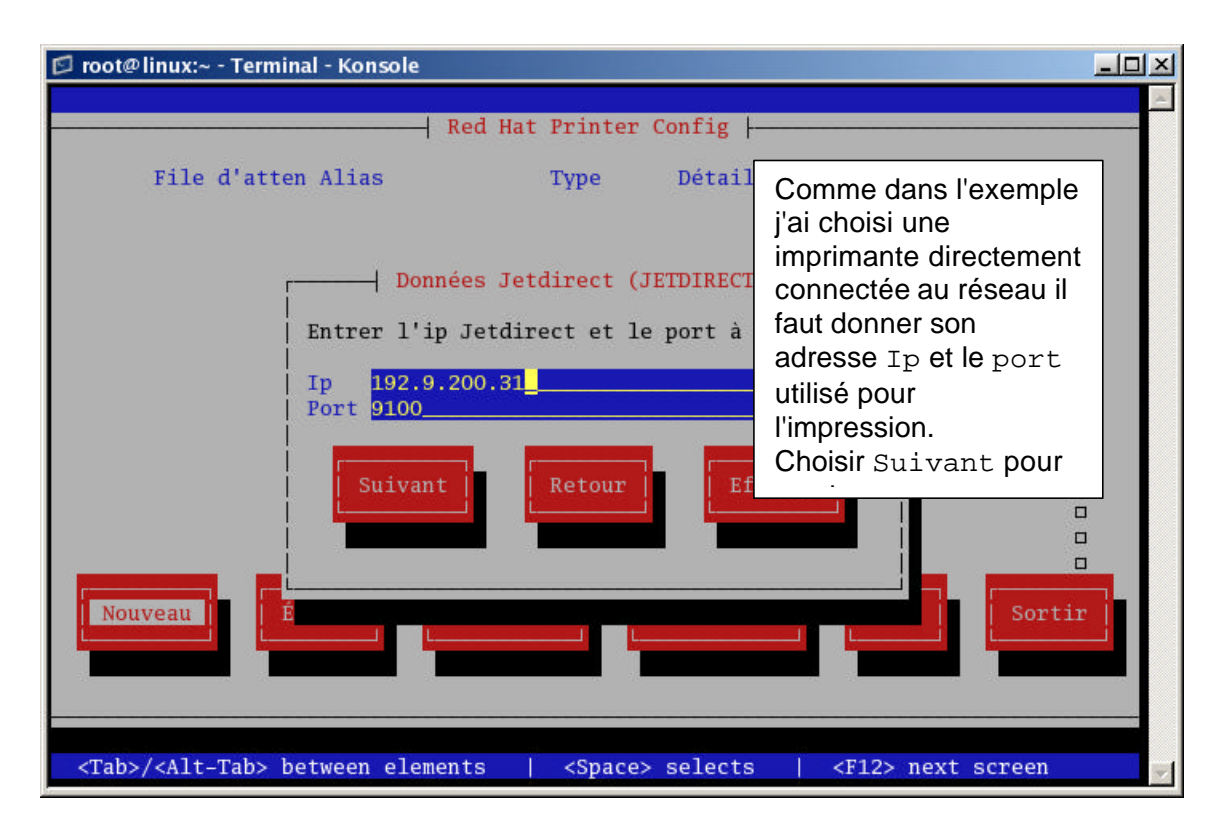

| 🖾 root@linux:~ - Terminal - Konsole                                                                                                    |        |
|----------------------------------------------------------------------------------------------------|--------|
| Pilote de file d'attente<br>Sélectionner le pilote à utiliser avec cette file d'attente.<br><+> LaserJet 3300 MFP<br><+> LaserJet 3310 MFP<br><+> LaserJet 3320 MFP<br><+> LaserJet 3320 MFP<br><+> LaserJet 3320 MFP<br><+> LaserJet 3330 MFP<br><+> LaserJet 3330 MFP<br><+> LaserJet 3D<br><+> LaserJet 3D<br><+> LaserJet 3P w/ PCL5<br><+> LaserJet 3P w/PS |        |
| <pre></pre>                                                                                                    |        |
| <tab>/<alt-tab> between elements   <space> selects   <f12> next scr</f12></space></alt-tab></tab>                                                                                                    | reen 🗾 |

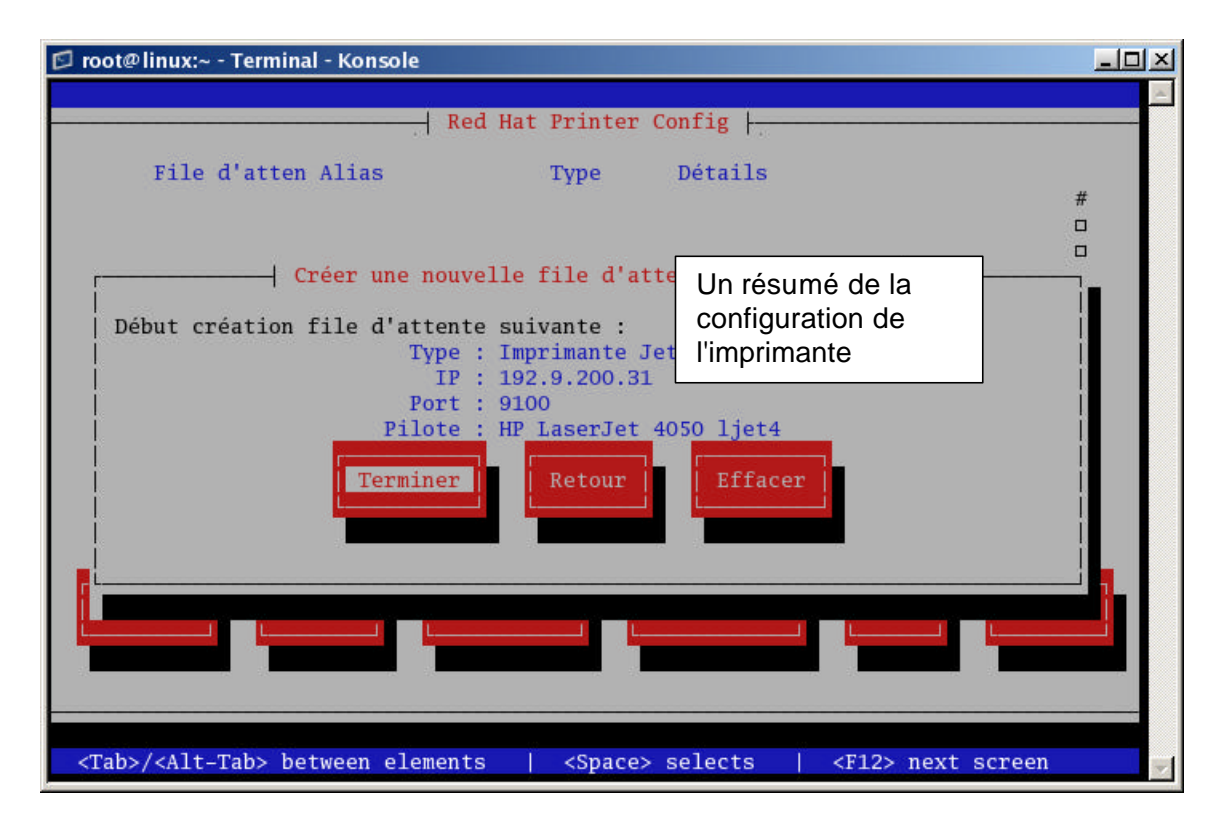

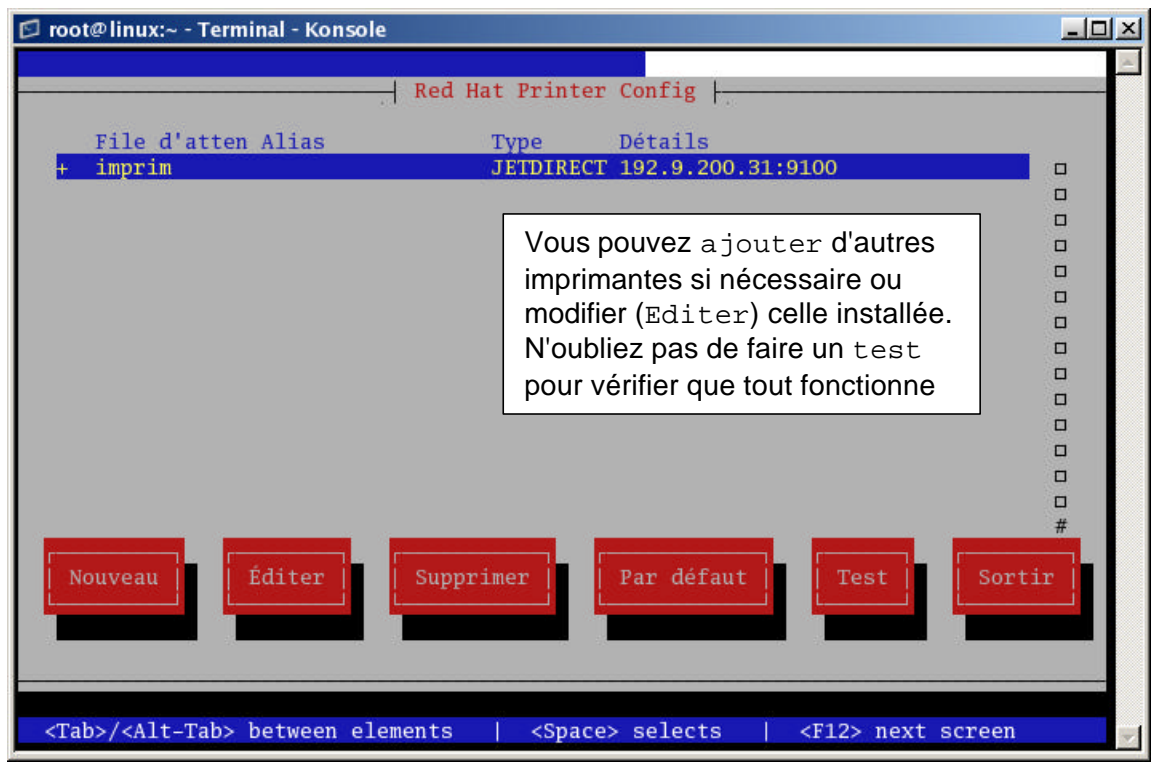

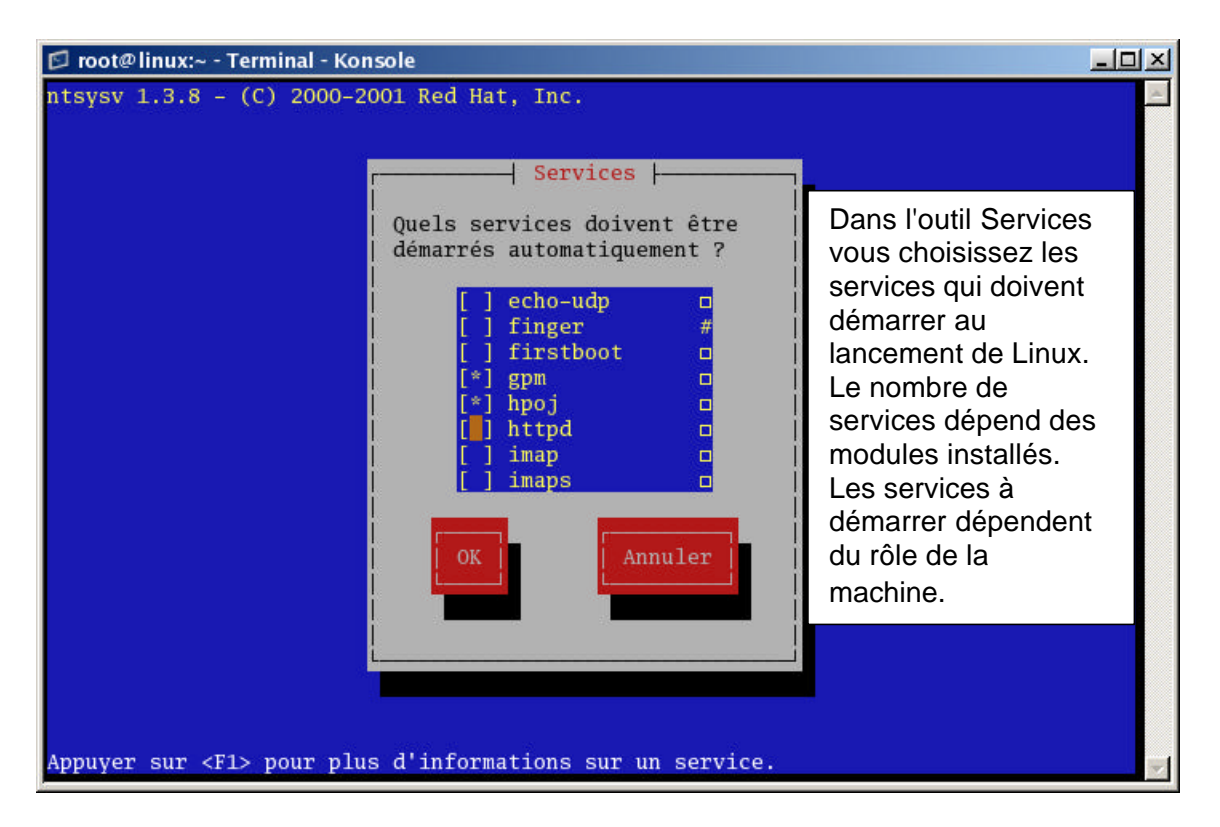

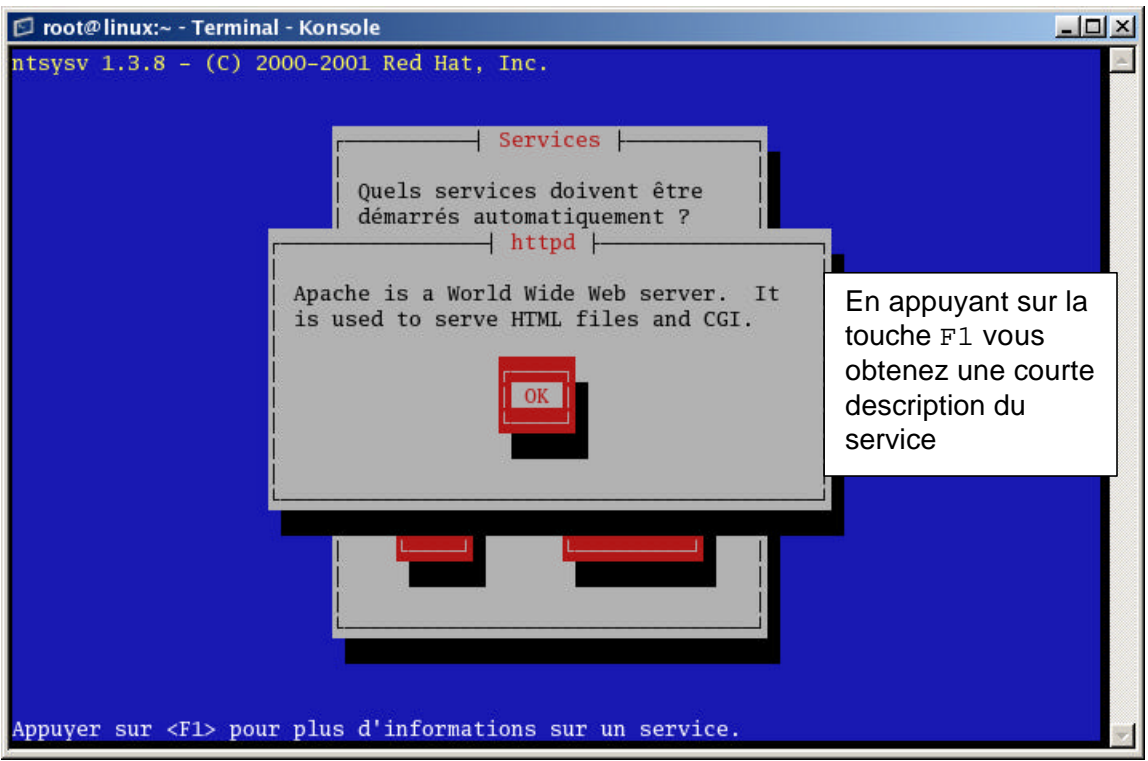

## redhat-config-xxx

Pour connaître tout les modules de configuration disponibles sur votre machine vous pouvez lancer une recherche ou à l'invite de commande vous tapez :

redhat-config puis la touche **touche** pour obtenir la liste comme dans l'écran suivant

| <pre>[root@linux root]# setup Fermeture des services de souris de la console : [ OK ] Démarrage des services de souris de la console : [ OK ] Initialisation de l'environnement de modification alchemist Initialisation de la banque de données d'impression linux</pre>                                                                                                    | <pre>[root@linux root]# setup<br/>Fermeture des services de souris de la console : [ OK ]<br/>Démarrage des services de souris de la console : [ OK ]<br/>Initialisation de l'environnement de modification alchemist<br/>Initialisation de la banque de données d'impression linux<br/>[root@linux root]# redhat-config-<br/>redhat-config-bind redhat-config-packages<br/>redhat-config-bind-gui redhat-config-printer<br/>redhat-config-date redhat-config-printer-gui<br/>redhat-config-httpd redhat-config-printer-tui<br/>redhat-config-keyboard redhat-config-proc<br/>redhat-config-kickstart redhat-config-proc<br/>redhat-config-language redhat-config-samba<br/>redhat-config-network redhat-config-sevrices<br/>redhat-config-network-cmd redhat-config-soundcard<br/>redhat-config-network-druid redhat-config-stime</pre> |
|----------------------------------------------------------------------------------------------------|----------------------------------------------------------------------------------------------------|
| <pre>[root@linux root]# redhat-config-<br/>redhat-config-bind redhat-config-packages<br/>redhat-config-bind-gui redhat-config-printer<br/>redhat-config-date redhat-config-printer-gui<br/>redhat-config-httpd redhat-config-printer-tui<br/>redhat-config-keyboard redhat-config-proc<br/>redhat-config-kickstart redhat-config-proc<br/>redhat-config-language redhat-config-samba<br/>redhat-config-mouse redhat-config-securitylevel<br/>redhat-config-network redhat-config-services<br/>redhat-config-network-cmd redhat-config-soundcard<br/>redhat-config-network-gui redhat-config-users<br/>redhat-config-network-gui redhat-config-users<br/>redhat-config-network-tui redhat-config-xfree86<br/>redhat-config-nfs<br/>[root@linux root]# redhat-config-</pre> | redhat-config-network-gui redhat-config-users<br>redhat-config-network-tui redhat-config-xfree86<br>redhat-config-nfs<br>[root@linux root]# redhat-config-                                                                                                    |

Beaucoup d'outil de configuration s'exécute en mode graphique Exemple du redhat-config-services

| Configuration                                                                                               | n du service                                                                                                    |                                                          |
|----------------------------------------------------------------------------------------------------|----------------------------------------------------------------------------------------------------|----------------------------------------------------------|
| <u>Fichier</u> <u>Actions</u>                                                                               | s <u>M</u> odifier le niveau d'exécution <u>A</u> ide                                                                                        |                                                          |
| Démarrer<br>Actuellement en                                                                                 | Arrêter Redémarrer<br>exécution sur le niveau d'exécution: 3 Modification du niv                                                             | veau d'exécution : 3                                     |
| amd<br>amd<br>anacron<br>apmd<br>atd<br>atd<br>autofs<br>bcm5820<br>chargen<br>chargen-udp<br>crond<br>cond | On retrouve les<br>même fonctions<br>qu'avec l'outil Setup<br>avec un petit plus,<br>c'est que l'on peut<br>changer le niveau<br>d'exécution | \EP1000/AEP2000<br>Pr<br>start stop restart condrestart] |
| Cups<br>□                                                                                                   | *                                                                                                    |                                                          |

## redhat-config-kickstart

C'est une nouveauté de la distribution. C'est outil permet de créer un fichier de réponse pour une installation automatique de Linux, pratique pour le déploiement de parc ou être sur de réinstaller toujours de la même manière. C'est l'équivalent des fichiers de réponses de Windows (unattend.txt)

| Configuration de Kickstart                                                                                                    |                                                                                                    |                                                                                                    |             |
|----------------------------------------------------------------------------------------------------|----------------------------------------------------------------------------------------------------|----------------------------------------------------------------------------------------------------|-------------|
| Configuration de base                                                                                                    | Configuration de bas                                                                                                    | se (requise)                                                                                                    |             |
| Méthode d'installation<br>Options chargeur de démarrage<br>Informations sur la partition<br>Configuration réseau<br>Authentification<br>Configuration du pare-feu<br>Configuration de X<br>Sélection des paquetages<br>Script de pré-installation                                                                                                    | Langue par défaut:<br>Clavier :<br>Souris :<br>Fuseau horaire :                                                                        | English<br>Français (latin1)<br>Generic - 3 Button Mouse (PS/2)<br>Emuler trois boutons<br>America/New_York<br>Utiliser l'horloge en temps universel | ><br>><br>> |
| Script post-installation<br>On retrouve toutes les phases de<br>l'installation ici.<br>Il suffit de régler les différents<br>paramètres (souris, réseau, pare-feu,<br>choix de package etc<br>et de sauvegarder le fichier sous le nom<br>par défaut ks.cfg.<br>Pour l'utiliser il faut démarrer l'installation<br>par disquette (et bien sur avoir copier ce<br>fichier sur la disquette) | Chiffrer le mot de passe root Support de langues: Chinese(Mainland) Chinese(Taiwan) Czech Danish Dutch English French German Leolandie |                                                                                                    |             |
|                                                                                                    | <ul> <li>✓ Redémarrer le sy</li> <li>□ Effectuer l'install</li> <li>□ Effectuer l'install</li> </ul>                                   | ysteme après l'installation<br>lation en mode texte (graphique par défa<br>lation en mode interactif                                                 | uut)        |

## redhat-config-users

Cet outil va vous permettre de gérer les utilisateurs et le groupe du système. Vous pourrez en ajouter, en supprimer, modifier les caractéristiques comme les mots de passes (durée de vie), activer ou désactiver un compte, ....Tout ce qui concerne l'administration des comptes en fait.

|                                                                                                    | anager                                                              |                                                                                                    |                                                                                                    |                                                                                                    |                                                                                                    |
|----------------------------------------------------------------------------------------------------|---------------------------------------------------------------------|----------------------------------------------------------------------------------------------------|----------------------------------------------------------------------------------------------------|----------------------------------------------------------------------------------------------------|----------------------------------------------------------------------------------------------------|
| <u>Fichier</u> <u>P</u> référence                                                                            | es <u>A</u> ide                                                     |                                                                                                    |                                                                                                    |                                                                                                    |                                                                                                    |
| -                                                                                                    | ß                                                                   |                                                                                                    |                                                                                                    |                                                                                                    | 2                                                                                                    |
| Ajouter <u>U</u> tilisateur                                                                                  | Ajouter Groupe                                                      | Proprié <u>t</u> és                                                                                                    | Effacer                                                                                                    | <u>A</u> ide <u>A</u> ctu                                                                                                    | ualiser                                                                                                    |
|                                                                                                    |                                                                     |                                                                                                    | Rechercher le filtre :                                                                                                    |                                                                                                    | Appliquer le filtre                                                                                                    |
|                                                                                                    | _                                                                   |                                                                                                    |                                                                                                    |                                                                                                    | - ippindust is                                                                                                    |
| Utilisateurs Groupe                                                                                          | s                                                                   |                                                                                                    |                                                                                                    |                                                                                                    |                                                                                                    |
| Nom de l'utilisateur                                                                                         | ID utilisateur 👻                                                    | Groupe primaire                                                                                                    | Nom complet                                                                                                    | Shell de connexion                                                                                                    | Répertoire personnel                                                                                                    |
| root                                                                                                    | 0                                                                   | root                                                                                                    | root                                                                                                    | /bin/bash                                                                                                    | /root                                                                                                    |
| bin                                                                                                    | 1                                                                   | bin                                                                                                    | bin                                                                                                    | /sbin/nologin                                                                                                    | /bin                                                                                                    |
| daemon                                                                                                    | 2                                                                   | daemon                                                                                                    | La lista des utiliantes                                                                                                    |                                                                                                    |                                                                                                    |
|                                                                                                    |                                                                     | and the second second se | Ta liste des unisaler                                                                                                    | ing shir ca system                                                                                                    |                                                                                                    |
| adm                                                                                                    | 3                                                                   | adm                                                                                                    | Avec lour n° d'identif                                                                                                    | Section lour grou                                                                                                    | n n                                                                                                    |
| adm<br>Ip                                                                                                    | 3                                                                   | adm<br>Ip                                                                                                    | Avec leur n° d'identit                                                                                                    | fication, leur grou                                                                                                    | pe, ol/lpd                                                                                                    |
| adm<br>Ip<br>sync                                                                                            | 3<br>4<br>5                                                         | adm<br>lp<br>root                                                                                                    | Avec leur n° d'identit<br>le shell utilisé et le d                                                                                        | fication, leur grou<br>ossier par défaut                                                                                                    | pe, ol/lpd                                                                                                    |
| adm<br>Ip<br>sync<br>shutdown                                                                                | 3<br>4<br>5<br>6                                                    | adm<br>Ip<br>root<br>root                                                                                                    | Avec leur n° d'identii<br>le shell utilisé et le d                                                                                        | fication, leur grou<br>ossier par défaut                                                                                                    | pe, ol/lpd                                                                                                    |
| adm<br>lp<br>sync<br>shutdown<br>halt                                                                        | 3<br>4<br>5<br>6<br>7                                               | adm<br>lp<br>root<br>root                                                                                                    | Avec leur n° d'identii<br>le shell utilisé et le d<br>shutdown<br>halt                                                                    | fication, leur grou<br>ossier par défaut<br>/sbin/shutdown<br>/sbin/halt                                                                                                    | pe, pol/lpd<br>/sbin<br>/sbin                                                                                                    |
| adm<br>lp<br>sync<br>shutdown<br>halt<br>mail                                                                | 3<br>4<br>5<br>6<br>7<br>8                                          | adm<br>lp<br>root<br>root<br>root<br>mail                                                                                                    | Avec leur n° d'identit<br>le shell utilisé et le d<br>shutdown<br>halt<br>mail                                                            | fication, leur grou<br>ossier par défaut<br>/sbin/shutdown<br>/sbin/halt<br>/sbin/nologin                                                                                                    | pe, pol/lpd<br>/sbin<br>/sbin<br>/var/spool/mail                                                                                                    |
| adm<br>lp<br>sync<br>shutdown<br>halt<br>mail<br>news                                                        | 3<br>4<br>5<br>6<br>7<br>8<br>9                                     | adm<br>lp<br>root<br>root<br>mail<br>news                                                                                                    | Avec leur n° d'identii<br>le shell utilisé et le d<br>shutdown<br>halt<br>mail<br>news                                                    | fication, leur grou<br>ossier par défaut<br>/sbin/shutdown<br>/sbin/halt<br>/sbin/nologin<br>/bin/bash                                                                                           | pe, ol/lpd<br>/sbin<br>/sbin<br>/var/spool/mail<br>/etc/news                                                                                         |
| adm<br>lp<br>sync<br>shutdown<br>halt<br>mail<br>news<br>uucp                                                | 3<br>4<br>5<br>6<br>7<br>8<br>9<br>10                               | adm<br>Ip<br>root<br>root<br>root<br>mail<br>news<br>uucp                                                                                                    | Avec leur n° d'identii<br>le shell utilisé et le d<br>shutdown<br>halt<br>mail<br>news<br>uucp                                            | fication, leur grou<br>ossier par défaut<br>/sbin/shutdown<br>/sbin/halt<br>/bin/bash<br>/sbin/nologin                                                                                           | pe, ol/lpd<br>/sbin<br>/sbin<br>/var/spool/mail<br>/etc/news<br>/var/spool/uucp                                                                      |
| adm<br>lp<br>sync<br>shutdown<br>halt<br>mail<br>news<br>uucp<br>operator                                    | 3<br>4<br>5<br>6<br>7<br>8<br>9<br>10<br>11                         | adm<br>Ip<br>root<br>root<br>root<br>mail<br>news<br>uucp<br>root                                                                                                    | Avec leur n° d'identii<br>le shell utilisé et le d<br>shutdown<br>halt<br>mail<br>news<br>uucp<br>operator                                | fication, leur grou<br>ossier par défaut<br>/sbin/shutdown<br>/sbin/halt<br>/sbin/nologin<br>/bin/bash<br>/sbin/nologin<br>/sbin/nologin                                                         | pe, ol/lpd<br>/sbin<br>/sbin<br>/var/spool/mail<br>/etc/news<br>/var/spool/uucp<br>/root                                                             |
| adm<br>lp<br>sync<br>shutdown<br>halt<br>mail<br>news<br>uucp<br>operator<br>games                           | 3<br>4<br>5<br>6<br>7<br>8<br>9<br>10<br>11<br>12                   | adm<br>p<br>root<br>root<br>mail<br>news<br>uucp<br>root<br>users                                                                                                    | Avec leur n° d'identii<br>le shell utilisé et le d<br>shutdown<br>halt<br>mail<br>news<br>uucp<br>operator<br>games                       | fication, leur grou<br>ossier par défaut<br>/sbin/shutdown<br>/sbin/halt<br>/sbin/nologin<br>/bin/bash<br>/sbin/nologin<br>/sbin/nologin<br>/sbin/nologin                                        | n<br>pe,<br>jol/lpd<br>/sbin<br>/var/spool/mail<br>/etc/news<br>/var/spool/uucp<br>/root<br>/usr/games                                               |
| adm<br>lp<br>sync<br>shutdown<br>halt<br>mail<br>news<br>uucp<br>operator<br>games<br>gopher                 | 3<br>4<br>5<br>6<br>7<br>8<br>9<br>10<br>11<br>12<br>13             | adm<br>p<br>root<br>root<br>root<br>mail<br>news<br>uucp<br>root<br>users<br>gopher                                                                                                    | Avec leur n° d'identii<br>le shell utilisé et le d<br>shutdown<br>halt<br>mail<br>news<br>uucp<br>operator<br>games<br>gopher             | fication, leur grou<br>lossier par défaut<br>/sbin/shutdown<br>/sbin/halt<br>/sbin/nologin<br>/sbin/nologin<br>/sbin/nologin<br>/sbin/nologin<br>/sbin/nologin                                   | n<br>pe,<br>jol/lpd<br>/sbin<br>/var/spool/mail<br>/etc/news<br>/var/spool/uucp<br>/root<br>/usr/games<br>/var/gopher                                |
| adm<br>lp<br>sync<br>shutdown<br>halt<br>mail<br>news<br>uucp<br>operator<br>games<br>gopher<br>ftp          | 3<br>4<br>5<br>6<br>7<br>8<br>9<br>10<br>11<br>12<br>13<br>13       | adm<br>p<br>root<br>root<br>root<br>mail<br>news<br>uucp<br>root<br>users<br>gopher<br>ftp                                                                                                    | Avec leur n° d'identii<br>le shell utilisé et le d<br>shutdown<br>halt<br>mail<br>news<br>uucp<br>operator<br>games<br>gopher<br>FTP User | fication, leur grou<br>lossier par défaut<br>/sbin/shutdown<br>/sbin/halt<br>/sbin/nologin<br>/sbin/nologin<br>/sbin/nologin<br>/sbin/nologin<br>/sbin/nologin<br>/sbin/nologin                  | n<br>pe,<br>ol/lpd<br>/sbin<br>/var/spool/mail<br>/etc/news<br>/var/spool/uucp<br>/root<br>/usr/games<br>/var/gopher<br>/var/ftp                     |
| adm<br>lp<br>sync<br>shutdown<br>halt<br>mail<br>news<br>uucp<br>operator<br>games<br>gopher<br>ftp<br>squid | 3<br>4<br>5<br>6<br>7<br>8<br>9<br>10<br>11<br>12<br>13<br>14<br>23 | adm<br>adm<br>lp<br>root<br>root<br>root<br>mail<br>news<br>uucp<br>root<br>users<br>gopher<br>ftp<br>squid                                                                                                    | Avec leur n° d'identii<br>le shell utilisé et le d<br>shutdown<br>halt<br>mail<br>news<br>uucp<br>operator<br>games<br>gopher<br>FTP User | fication, leur grou<br>lossier par défaut<br>/sbin/shutdown<br>/sbin/halt<br>/sbin/nologin<br>/sbin/nologin<br>/sbin/nologin<br>/sbin/nologin<br>/sbin/nologin<br>/sbin/nologin<br>/sbin/nologin | n<br>pe,<br>ol/lpd<br>/sbin<br>/var/spool/mail<br>/etc/news<br>/var/spool/uucp<br>/root<br>/usr/games<br>/var/gopher<br>/var/ftp<br>/var/spool/squid |

| 🎁 Créer nouvel utilisateur    |                    | 미지            |
|-------------------------------|--------------------|---------------|
| Nom de l'utilisateur :        |                    |               |
| Nom complet :                 |                    |               |
| Mot de passe :                |                    |               |
| Confirmer mot de passe :      |                    |               |
| Shell de connexion :          | /bin/bash          | ~             |
| Créer répertoire personnel    |                    |               |
| Répertoire personnel : //h    | ome/               |               |
| Créer un groupe privé pour    | l'utilisateur      |               |
| Spécifier l'ID utilisateur ma | nuellement         |               |
|                               | IDU : 500          | < <b>&gt;</b> |
|                               | X A <u>n</u> nuler | lider         |

Choisissez Ajouter un utilisateur et renseignez les différents champs puis cliquez sur valider

|                                                                                                    | ಶ Propriétés de l'utilisateur                                                 |                                            |
|----------------------------------------------------------------------------------------------------|-------------------------------------------------------------------------------|--------------------------------------------|
|                                                                                                    | Données de l' <u>U</u> tilisateur Infos sur le <u>C</u> ompte Infos su        | ır le Mot de <u>P</u> asse <u>G</u> roupes |
|                                                                                                    | Activer l'expiration du compte     Le compte expire à cette date (AAAA-MM-JJ) |                                            |
|                                                                                                    | Le compte utilisateur est verrouillé                                          |                                            |
| En choisissant les<br>Propriétés vous<br>pouvez modifier les<br>données saisies<br>précédemment plus<br>d'autres comme<br>l'expiration ou le<br>verrouillage d'un compte<br>ainsi que la gestion des | Propriétés de l'utilisateur                                                   | X A <u>n</u> nuler Valider                 |
| l'appartenance à un                                                                                                    | Données de l' <u>U</u> tilisateur Infos sur le <u>C</u> ompte Infos su        | ır le Mot de <u>P</u> asse <u>G</u> roupes |
| groupe                                                                                                    | Dernier mot de passe utilisateur modifié sur : Fri Sep                        | 5 2003                                     |
|                                                                                                    | Activer l'expiration du mot de passe                                          |                                            |
|                                                                                                    | Nombre de jours avant changement permis :                                     | 0                                          |
|                                                                                                    | Nombre de jours avant changement demandé :                                    | 0                                          |
|                                                                                                    | Avis de changement après jours :                                              | 0                                          |
|                                                                                                    | Nombre de jours avant compte inactif :                                        | 0                                          |
|                                                                                                    |                                                                               | X A <u>n</u> nuler                         |

La plupart des outils redhart-config-xxx sont centralisés sur le Bureau dans Démarrer ici et dans le dossier configuration système

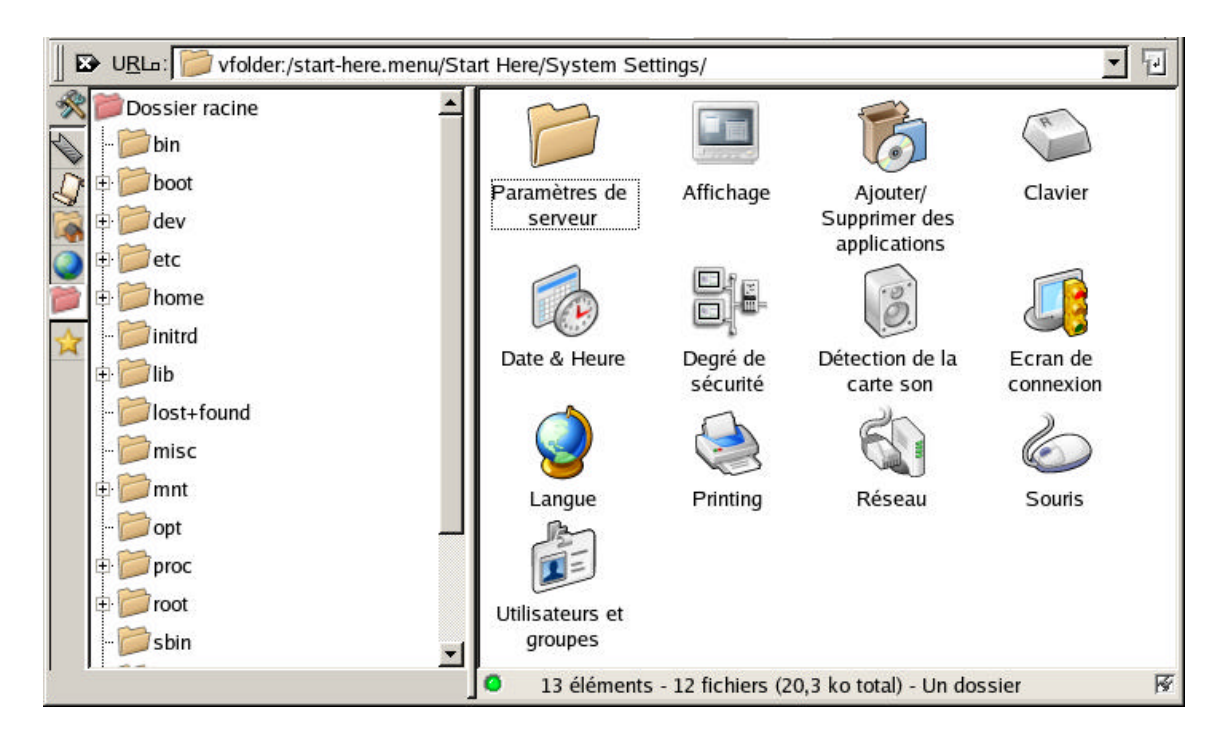

## Documentation et système d'aide

Pour obtenir de l'aide sur une commande vous pouvez utiliser une des solutions suivantes. man nom\_de\_la\_commande

Les pages de manuel sont divisées en plusieurs catégories (chapitre), elles se trouvent dans /usr/man

Pour obtenir de l'aide sur les pages faites la commande suivante :

- man man
- Section 1 utilisateur
- Section 2 appels système
- Section 3 fonction bibliothèque
- Section 4 périphériques
- Section 5 format de fichiers
- Section 6 jeux
- Section 7 divers
- Section 8 administration (démon)
- Section 9 Kernel
- Section n Nouveautés

Pour certaines commandes vous pouvez aussi essayer une des méthodes suivantes

```
nom_de_la_commande --help
nom_de_la_commande -help
nom_de_la_commande -h
nom_de_la_commande /?
```

## Démarrage de l'interface graphique

C'est tout simple si ne l'avez pas mise en automatique (non recommandé) il suffit de taper  ${\tt startx}$ 

L'interface graphique par défaut est alors lancée (GNOME sur la Red Hat). Pour la changer vous avez plusieurs solution.

```
le menu K \ Outils de système \ outils de système supplémentaires \ Desktop Switching Tool
```

| X Desktop Switcher        | <u>? - D ×</u>     |
|---------------------------|--------------------|
| Current display is linux: | 0.0                |
| _Available Desktops—      |                    |
| GNOME                     | <u>.</u>           |
| C KDE                     | 16.                |
| с түм 🐯                   |                    |
| Change only applies       | to current display |
| <u>о</u> к                | <u>C</u> ancel     |
|                           | 27                 |

Dans le dossier de chaque utilisateur modifiez le fichier .Xclients-default Pour lancer KDE tapez exec Startkde Pour lancer GNOME tapez exec gnome-session

Pour agir sur l'ensemble des utilisateurs il faut modifier le fichier desktop (il est dans /etc/sysconfig/

Dans ce fichier modifier la valeur DESKTOP="GNOME" OU DESKTOP="KDE"

Choisissez le bureau qui vous convient. Il faut redémarrer le Serveur X pour que la modification soit pris

en compte

pour lancer l'interface de votre choix

Pour que cela soit pris en compte il faut vérifier que le fichier .xclients soit supprimé du dossier des utilisateurs

# Mode Graphique

Attention ceci n'est qu'une simple présentation succincte d'un mode graphique sous Linux. Il est entendu que les personnes connaissent déjà un environnement graphique. Pour plus de détails sur les environnements graphiques allez dans le centre d'aide de l'environnement voulue. Une documentation plus complète gratuite, modifiable, re-distribuable et imprimable (selon les conditions de la GNU DFL) est à votre disposition.

Suivant la distribution de Linux vous avez accès à plusieurs environnement graphique. Les 2 environnements que l'on retrouve le plus fréquemment sont GNOME et KDE, mais il en existe encore d'autres.

Dans une distribution RedHat c'est GNOME qui est proposé par défaut et pour Mandrake c'est KDE (est cela peut changer suivant la version). Ces environnements sont là pour simplifier la tâche des utilisateurs en proposant notamment de retrouver des habitudes de travail comme sur Windows (un clic reste un clic et le drag & drop reste le même). Pour les utilisateurs des outils Microsoft donc pas trop de dépaysement juste quelques petites habitudes à modifier.

Exemple d'environnement

I ci c'est KDE 3.0 sur une distribution RedHat

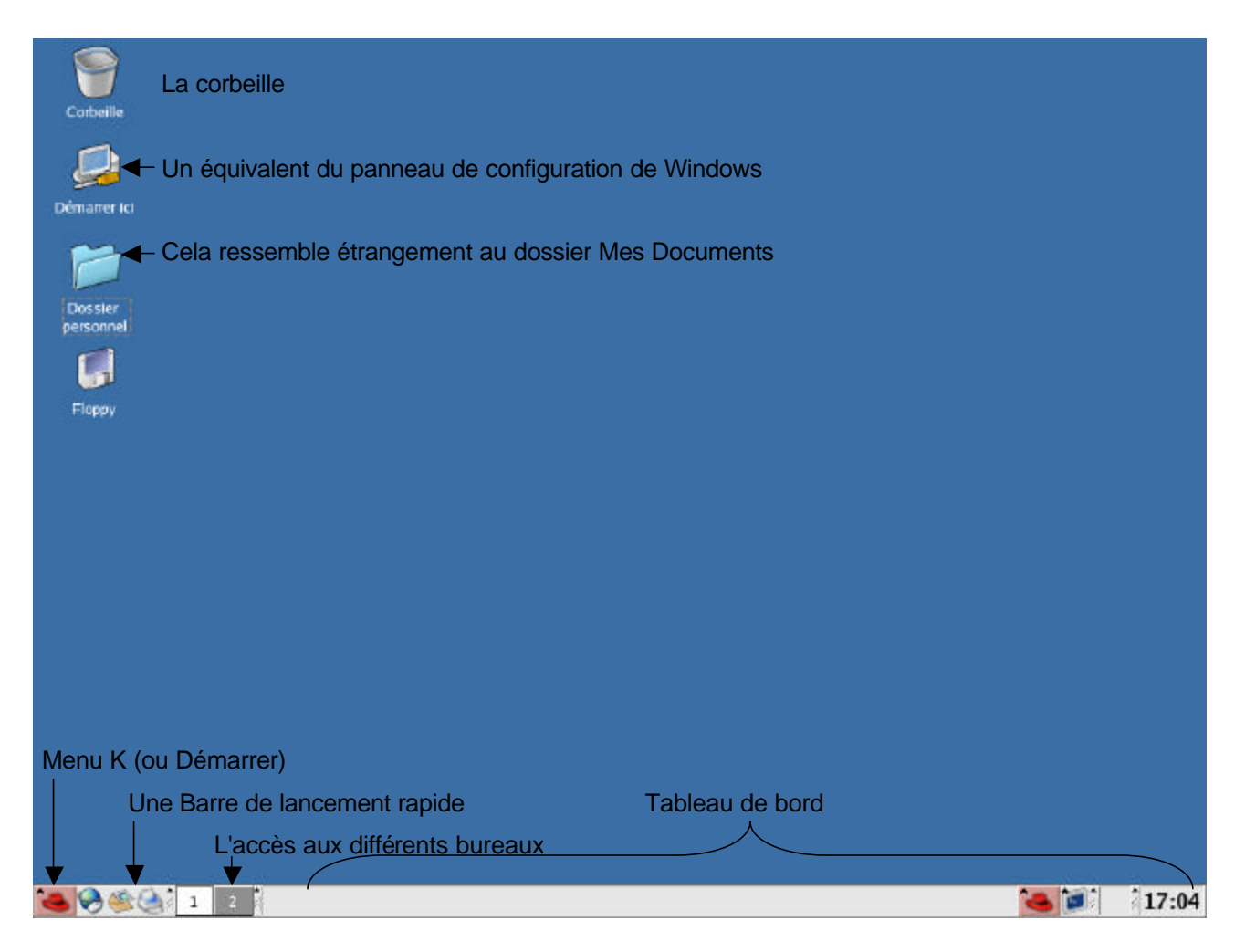

Vous conviendrez que le dépaysement n'est pas insurmontable

|    | Créer un <u>n</u> ouveau |        | • |  |
|----|--------------------------|--------|---|--|
| D  | Signets                  |        | • |  |
| 6  | Annuler                  | Ctrl+Z |   |  |
| ß  | C <u>o</u> ller          | Ctrl+V |   |  |
| 7  | Exécuter une commande    |        |   |  |
| Eh | Icônes                   |        | • |  |
| D  | Fenêtres                 |        | • |  |
| 3  | Rafraîchir le bureau     |        |   |  |
| R  | Configurer le bureau     |        |   |  |
| ?  | Aide                     |        | • |  |
| 0  | Verrouiller l'écran      |        |   |  |
| ٥  | Déconnecter «root»       |        |   |  |

Un exemple de clic droit sur le bureau KDE. Que des fonctionnalités qui semble familières

Pour configurer le tableau de bord (ajouter des programmes, modifier la présentation) faites un clic droit dans le tableau de bord et choisissez la rubrique adéquate

| 믭6  | Degré de sécurité                  |   |
|-----|------------------------------------|---|
| ٢   | Services                           |   |
| •*  | Logiciel de capture d'écran        |   |
| 6   | Ajouter/Supprimer des applications |   |
| 3   | Raccourcis                         |   |
| 0   | Accessoires                        | • |
| 8   | Bureau                             | • |
| 400 | Graphiques                         | > |
| ٢   | Internet                           | > |
| 20  | Outils de système                  | > |
|     | Paramètres de système              | > |
|     | Préférences                        | > |
| 1   | Programmation                      | • |
| 1   | Son & Vidéo                        | > |
| 12  | Aide                               |   |
|     | Centre de configuration de KDE     |   |
|     | Dossier personnel                  |   |
| 2   | Recherche de fichiers              |   |
|     | Sessions de terminal               | • |
| 7   | Exécuter une commande              |   |
| 0   | Verrouiller l'écran                |   |
| ٥   | Quitter «root»                     |   |

| Ajouter                             | >  |
|-------------------------------------|----|
| Supprimer                           | >  |
| <u>T</u> aille                      | >  |
| <u>C</u> onfigurer le tableau de bo | rd |
| 💡 <u>A</u> ide                      | •  |

Le menu de démarrage (un peu chargé) et bien lui aussi modifiable (regroupement, ajout- suppression de programme)

## Démarrer ici

Comme dit plus haut dans ce chapitre, Démarrer ici est l'équivalent du panneau de configuration Windows. En double cliquant sur démarrer ici vous pourrez accéder à la plupart de vos applications et aussi Aux paramètres Système (capture suivante). De la, vous réglez les différents composants de votre ordinateur.

| ♥ vfolder:/start-here.menu/                                      | /Start Here/Systen                 | n Settings/ - Kon                | queror                                    |         | ×            |
|------------------------------------------------------------------|------------------------------------|----------------------------------|-------------------------------------------|---------|--------------|
| Document <u>É</u> dition Afficha                                 | age A <u>l</u> ler <u>S</u> ignets | O <u>u</u> tils <u>C</u> onfigur | ation Fe <u>n</u> être <u>A</u> ide       | 2       |              |
| <b>A A A A</b>                                                   | 0 # Di                             | 19 <b>2</b> 2                    | 88) 87, <b>R</b>                          |         | <b>\$</b>    |
| 🕼 🕑 U <u>R</u> Lo: 🛄 file:/usr/sh                                | are/applications/re                | dhat-config-xfree8               | 6.desktop                                 |         | ¥ 12         |
| bin                                                              | B                                  |                                  | 6                                         | R       |              |
| ecc                                                              | Paramètres de<br>serveur           | Affichage                        | Ajouter/<br>Supprimer des<br>applications | Clavier | Date & Heure |
| Pipe for the forme     Pipe for the forme     Pipe for the forme |                                    | ið:                              |                                           |         |              |
| Dib     Dist+found                                               | Degré de<br>sécurité               | Détection de la<br>carte son     | Ecran de<br>connexion                     | Langue  | Printing     |
| - Dimisc                                                         |                                    |                                  |                                           |         |              |
| - Dopt                                                           | Réseau                             | Souris                           | Utilisateurs et<br>groupes                |         |              |
| e 📁 root<br>📂 sbin                                               |                                    |                                  |                                           |         |              |
| 🕂 🃁 tftpboot 💽                                                   | _                                  |                                  |                                           |         |              |
|                                                                  | 13 élément                         | s - 12 fichiers (20.             | .3 ko total) - Un dos                     | sier    | <u></u>      |

## Konqueror

Konqueror est un peu l'outil à tout faire de l'interface KDE. Il sert de gestionnaire de fichier (Explorateur Windows) et aussi de navigateur Web

| File;etc - Konqueror       |                          |                                           |               |                  |                |              |             |   |
|----------------------------|--------------------------|-------------------------------------------|---------------|------------------|----------------|--------------|-------------|---|
| Docyment Édition Affichage | Aller Signets Outils Cor | afiguration Fenetire Aide                 |               |                  | 0              |              |             |   |
| 😤 🤄 🖗 🏠 😌 🖾                |                          |                                           |               |                  |                |              |             |   |
| 🔂 UBLa: 📁 file:/etc        |                          |                                           |               |                  |                |              | •           | Ð |
| 🙊 📁 Dossier racine         | Nom $ abla$              | Taile Tyr                                 | pe de fichier | Modifie          | Droits d'accès | Propriétaire | Groupe      | - |
| 🔊 - 📁 bin                  | 📁 samba                  | 4.0 ko Dos                                | sier          | 2003-09-05 17:10 | DWRT-RE-R      | root         | toot        | 8 |
| 🕥 🖶 🧭 boot                 | 📁 sane.d                 | 4.0 ko Dos                                | isler         | 2003-09-05 17:12 | WXT-XT-X       | root         | root        |   |
| grub                       | security                 | 4.0 ko Dos                                | isier         | 2003-09-05 17:06 | S INVXT-XT-X   | root         | 100f        |   |
| 🛉 📁 dev                    | imge 😂                   | 4.0 ko Dos                                | ssier         | 2003-09-05 17:13 | I INVERSES     | root         | root        |   |
| 🚽 🖶 📁 etc                  | 100 skel                 | 4.0 ko Dos                                | asier         | 2008-09-05 17:23 | I INDET-RE-RE  | root         | root        |   |
| 🗸 🗄 📁 home                 | mrsh                     | t tota of l                               |               | XT-X             | root           | root         |             |   |
| - 📁 initad                 | j≥snmp La                | presentation et it                        | nnement       | x#-x             | root           | root         | 1           |   |
| ф 📁 нь                     | ies rest                 | restent similaire à l'outil de Microsoft. |               |                  |                | root         | root        |   |
| lost+found                 | Squid VOL                | us pouvez utilise                         | ser-déplacer  | . жг-ж           | root           | root.        | 10          |   |
| misc                       | le c                     | opier-coller pour                         | ser vos       | xr-x             | root           | root         |             |   |
| 🕀 📁 mnt                    | stunnel fich             | fichiers.                                 |               |                  | xr-x           | root         | root        |   |
| - Dopt                     | sysconfig                |                                           |               |                  | хг-х           | root         | root        |   |
| 🗄 😂 proc                   | Dups Voi                 | us pouvez bien s                          | NT-X          | root             | root           |              |             |   |
| 🕀 🚞 root                   | dos                      | dossier et supprimer ce qui est devenu    |               |                  | xr-x           | root         | root        |   |
| - 📁 sbin                   | evsftpd inut             | tile                                      | 1.00.1        | 000 000          | хг-х           | root         | toot        |   |
| 1 thpboot                  | 2×11                     |                                           |               |                  | ят-я           | root         | toot        |   |
| di 📂 tmp                   | anetd.d                  | 4.0 ko Dor                                | ssier         | 2003-09-05 18:19 | WXT-XT-X       | root         | root        |   |
| 🗄 📁 usr                    | in smi                   | 4.0 ko Dor                                | ssier         | 2003-09-05 17:13 | Mart-st-st     | root         | root        |   |
| ± 📂 var                    | adjtime                  | 46 octets. Tex                            | de simple     | 2003-09-05 19:34 | ł nw-rr        | root         | root        |   |
| 0.752                      | aep.conf                 | 688 octets. Tex                           | ate simple    | 2003-02-04 12:20 | ) nw-rr        | root         | root        |   |
|                            | aeplog.conf              | 703 octets Tex                            | ate simple    | 2003-02-04 12:20 | ) nw-rr        | root         | root        |   |
|                            | aliases                  | 1.3 ko Tex                                | te simple.    | 2003-02-25 01:15 | rw-rr          | root         | 1005        |   |
|                            | aliases.db               | 12.0 ko 1ncr                              | onnu          | 2003-09-07 13:16 | / IW-I         | smmsp        | smmsp       |   |
|                            | amd.conf                 | 688 octets. Tex                           | te simple.    | 2003-02-04 11:49 | / IW           | root         | 1001        | - |
|                            | 4                        |                                           |               |                  |                |              | Noodeloon T | 1 |

## Raccourcis clavier (valable pour KDE)

Certains sont identiques a ceux de l'interface de Microsoft Windows

|                          | Pour passer d'une fenêtre d'un programme       |  |  |  |
|--------------------------|------------------------------------------------|--|--|--|
|                          | ouvert à une autre                             |  |  |  |
| Alt 12                   | Pour Ouvrir le menu d'une fenêtre d'un         |  |  |  |
| +                        | programme                                      |  |  |  |
| Alt 14                   | Pour Fermer la fenêtre d'un programme          |  |  |  |
| +                        | (comme sous Windows)                           |  |  |  |
|                          | Pour Changer de Bureau (le n° correspond au    |  |  |  |
|                          | n° du bureau)                                  |  |  |  |
|                          | Pour Basculer d'un bureau vers un autre        |  |  |  |
|                          | (dans un sens ou dans l'autre)                 |  |  |  |
|                          | Pour "Tuer" une fenêtre d'un programme         |  |  |  |
| Ctrl + Alt + Esc         | (que vous n'arrivez pas à fermer de manière    |  |  |  |
|                          | classique)                                     |  |  |  |
| A/# 12                   | Pour exécuter une commande (comme              |  |  |  |
| <i>An</i> + <i>m</i>     | Démarrer \ Exécuter dans Windows)              |  |  |  |
|                          | Lorsque vous êtes en mode graphique cela       |  |  |  |
| Ctrl + Alt + 1 ou 2 ou 2 | ouvre une autre Console dans un terminal       |  |  |  |
|                          | (mode ligne de commande)                       |  |  |  |
|                          | Arrête le Serveur X (manière un peu            |  |  |  |
| Ctrl + Alt +             | violente, à éviter sauf si le système est      |  |  |  |
|                          | bloqué)                                        |  |  |  |
|                          | Pour changer la résolution d'affichage du      |  |  |  |
| +                        | bureau (- pour une résolution plus petite et + |  |  |  |
|                          | pour une résolution plus grande) si votre      |  |  |  |
|                          | configuration X vous le permet                 |  |  |  |